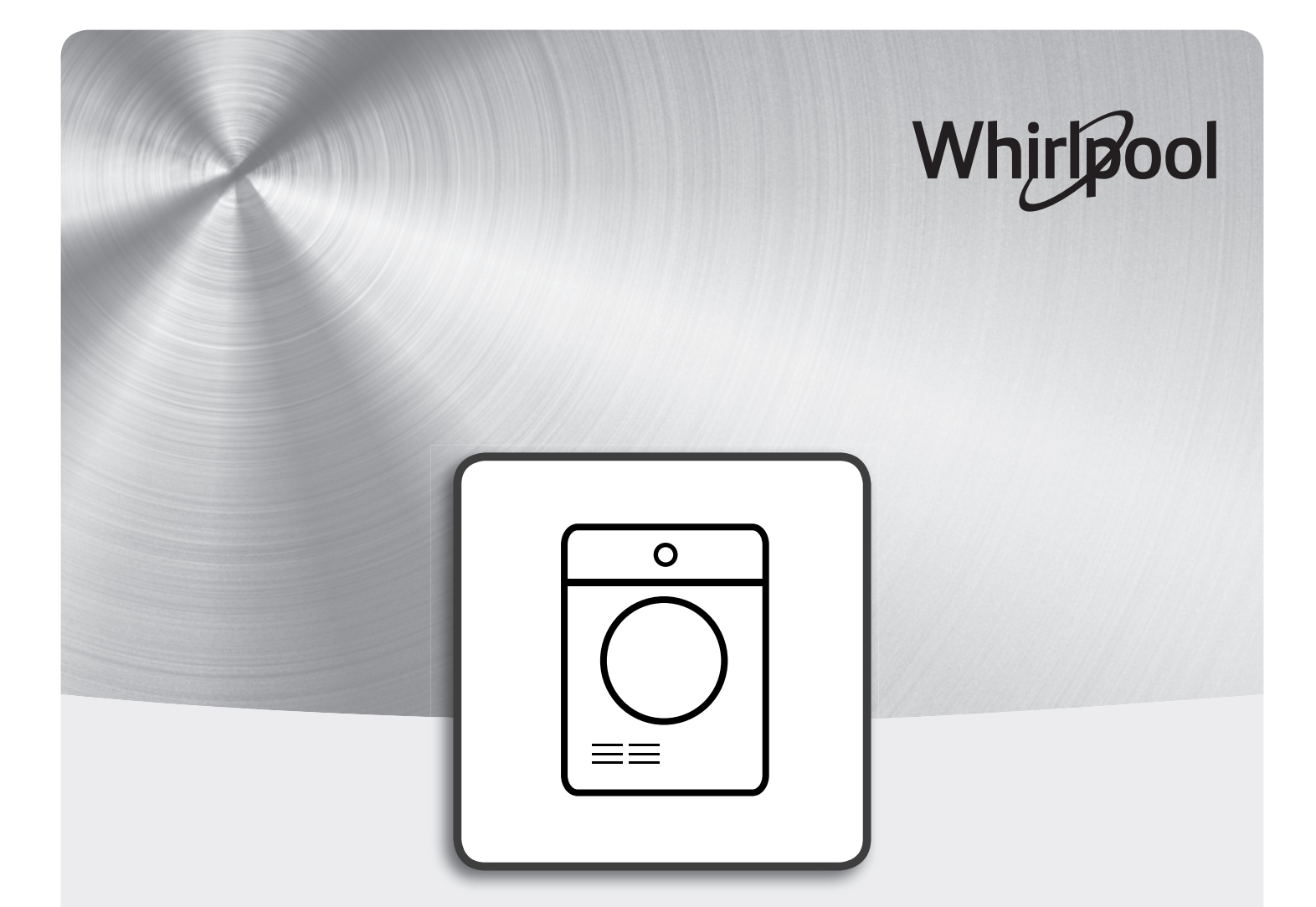

### Egészségvédelmi és biztonsági, használati és kezelési,

### valamint **üzembe helyezési** útmutató

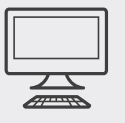

www.whirlpool.eu/register

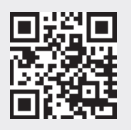

### MAGYAR **EGÉSZSÉGVÉDELMI ÉS BIZTONSÁGI, HASZNÁLATI ÉS KEZELÉSI,** valamint **ÜZEMBE HELYEZÉSI** ÚTMUTATÓ

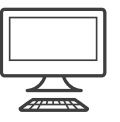

KÖSZÖNJÜK, HOGY A WHIRLPOOL TERMÉKÉT VÁLASZTOTTA. Ahhoz, hogy teljesebb támogatásban részesüljön,

kérjük, regisztrálja készülékét: **www.whirlpool.eu/register** 

#### Tartalomjegyzék

| Egeszsegvedelmi és biztonsági útmútátó                         |    |
|----------------------------------------------------------------|----|
| BIZTONSÁGI UTASÍTÁSOK                                          | 4  |
| Használati és kezelési útmutató                                |    |
| TERMÉKLEÍRÁS                                                   | 6  |
| KÉSZÜLÉK                                                       | 6  |
| KEZELŐPANEL                                                    | 6  |
| AJTÓ                                                           | 7  |
| DOBVILÁGÍTÁS (ha van)                                          | 7  |
| TARTOZÉKOK A CSOMAGBAN                                         | 7  |
| A KÉSZÜLÉK HASZNÁLATA                                          | 8  |
| 6 <sup>th</sup> SENSE LIVE FUNKCIÓ                             | 8  |
| AZ ELSŐ HASZNÁLAT                                              | 9  |
| MINDENNAPI HASZNÁLAT                                           | 10 |
| PROGRAMOK                                                      | 12 |
| ΟΡΟΙΟΚ                                                         | 16 |
| FUNKCIÓK                                                       | 17 |
| KIJELZŐK                                                       | 19 |
| 6 <sup>th</sup> SENSE LIVE FUNKCIÓ / TELEPÍTÉSI FOLYAMAT       | 20 |
| 6 <sup>th</sup> SENSE LIVE TÁVIRÁNYÍTÁS / MINDENNAPI HASZNÁLAT | 24 |
| 6 <sup>th</sup> SENSE LIVE FUNKCIÓ / GYIK                      | 25 |

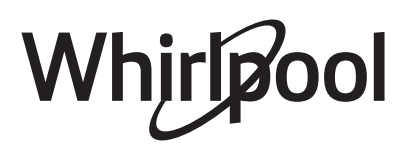

### HU

| ΕΝΕΡΟΙΑΤΑΚΑΡΈΚΟΣΣΑ΄                        | 27 |
|--------------------------------------------|----|
|                                            |    |
| TISZTÍTÁS ÉS KARBANTARTÁS                  |    |
| A VÍZTARTÁLY KIÜRÍTÉSE                     |    |
| AZ AJTÓNÁL LEVŐ SZŰRŐ TISZTÍTÁSA           |    |
| AZ ALSÓ SZŰRŐ TISZTÍTÁSA                   |    |
| A SZÁRÍTÓGÉP KÜLSŐ BURKOLATÁNAK TISZTÍTÁSA |    |
| AZ AJTÓKITÁMASZTÓ MEGFORDÍTÁSA             |    |
| HIBAELHÁRÍTÁSI ÚTMUTATÓ ÉS VEVŐSZOLGÁLAT   |    |
| HIBAJELZÉSEK ÉS ÜZENETEK                   | 40 |
| SZÁLLÍTÁS ÉS MOZGATÁS                      | 42 |
| VEVŐSZOLGÁLAT                              | 43 |

| Üzembe helyezési útmutató                         | .44 |
|---------------------------------------------------|-----|
| A készülék KIVÁLÓ működéséhez szükséges műveletek | .45 |

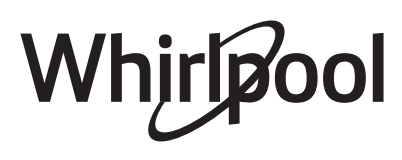

### **BIZTONSÁGI UTASÍTÁSOK**

OLVASSA EL ÉS TARTSA BE

Ez a szimbólum a használati útmutatóban található információkat jelzi.

A készülék használata előtt olvassa el az alábbi biztonsági útmutatót. Őrizze meg a későbbi felhasználás érdekében.

Minden esetben tartsa be a kézikönyvben és a készüléken található fontos biztonsági figyelmeztetéseket. A gyártó nem vállal felelősséget a biztonsági utasítások figyelmen kívül hagyásából, a készülék nem rendeltetésszerű használatából vagy a készülék kezelőszerveinek helytelen beállításaiból eredő károkért.

⚠ Kisgyermekeket (0–3 év között) ne engedjen a készülék közelébe. Gyermekek (3–8 év között) kizárólag felügyelet mellett tartózkodhatnak a készülék közelében. 8 éves vagy idősebb gyermekek, valamint testi, érzékszervi vagy szellemi fogyatékkal élő, illetve tapasztalat vagy ismeretek hiányában hozzá nem értő személyek a készüléket kizárólag felügyelet mellett vagy a biztonságos használatra vonatkozó tájékoztatást követően és a fennálló kockázatok megértése után használhatják. Ne engedje, hogy a gyermekek játsszanak a készülékkel. Gyermekek csak felügyelet mellett végezhetik a készülék tisztítását és karbantartását.

A FIGYELEM: Soha ne állítsa le a szárítógépet a szárítási program befejezése előtt. Ha ez mégis szükséges, azonnal vegye ki és teregesse ki a ruhákat, hogy a hő távozzon.

A bizonyos anyagokkal (pl. étolaj, aceton, alkohol, benzin, kerozin, folttisztító, terpentin, viasz és viaszeltávolító) szennyeződött ruhadarabokat a szárítógépbe helyezés előtt forró vízben ki kell mosni extra mennyiségű mosószer használatával. Habszivacs (latexhab), zuhanysapka, vízálló textília, gumírozott textília, illetve habszivacs darabokat tartalmazó ruha vagy párna nem szárítható a szárítógépben. Távolítson el a zsebekből minden tárgyat, például öngyújtókat, gyufákat. Ne használja a szárítógépet, ha tisztítása ipari vegyi anyaggal történt.

▲ Az olajjal szennyezett ruhadarabok fokozottan gyúlékonyak, ezért nem száríthatók a szárítógépben.
 ▲ Ne nyissa ki erővel az ajtót, és ne álljon rá.

#### RENDELTETÉSSZERŰ HÁSZNÁLAT

⚠ VIGYÁZAT! Kialakításából adódóan a készülék működtetése nem lehetséges külső időzítő szerkezettel vagy külön távirányítóval.

Let a készüléket háztartási, illetve ahhoz hasonló célokra tervezték, mint például: üzletekben, irodákban lévő és egyéb munkahelyi konyhákban; tanyán; szállodák, motelek, reggelit és szobát kínáló és egyéb szálláshelyek vendégei számára.

⚠ Ne lépje túl a gépre vonatkozó maximális ruhamennyiséget, amely a programtáblázatban található (száraz ruhák súlya kg-ban megadva). ⚠ Ne szárítson a szárítógépben mosatlan ruhadarabokat.

⚠ Ügyeljen arra, hogy a szárítógép körül ne legyenek bolyhok vagy por.

Az öblítőket és a hasonló készítményeket azok útmutatója szerint kell alkalmazni.

 ▲ A készüléket nem nagyüzemi használatra tervezték. Ne használja a készüléket a szabadban.
 ▲ Ne szárítsa túl a ruhákat.

#### ÜZEMBE HELYEZÉS

A készülék mozgatását és üzembe helyezését a sérülésveszély csökkentése érdekében két vagy több személy végezze. Viseljen védőkesztyűt a készülék kicsomagolása és üzembe helyezése során, nehogy megvágja magát.

A készülék üzembe helyezését és javítását, a vízbekötést (ha van) és az elektromos csatlakoztatást is beleértve, kizárólag képzett szakember végezheti. Csak akkor javítsa meg vagy cserélje ki a készülék egyes alkatrészeit, ha az adott művelet szerepel a felhasználói kézikönyvben. Ne engedie а gyermekeket abba a helyiségbe, ahol az üzembe helyezést végzi. A kicsomagolás után ellenőrizze, hogy a készülék sérült-e a szállítás során. Probléma esetén vegye fel a kapcsolatot a kereskedővel vagy a legközelebbi vevőszolgálattal. Üzembe helyezés után a csomagolóanyagokat (műanyag, habszivacs stb.) az esetleges fulladásveszély miatt olyan helyen tárolja, vagy úgy dobja ki, hogy a gyermekek ne férhessenek hozzá. Az áramütés elkerülése érdekében az üzembe helyezési műveletek előtt húzza ki a készülék hálózati csatlakozóját. Az áramütés és a tűzveszély elkerülése érdekében az üzembe helyezés során győződjön meg arról, hogy a készülék miatt nem sérül-e a hálózati tápkábel. A készüléket csak a megfelelő üzembe helyezést követően kapcsolja be.

A szárítógépet megfelelő szellőzéssel (nyitott ajtóval, 500 cm<sup>2</sup>-nél nagyobb szellőzőráccsal vagy -nyílással) rendelkező helyiségben kell elhelyezni, így elkerülhető az egyéb tüzelőanyaggal (pl. nyílt lánggal) működő készülékekből származó gázok visszaáramlása a helyiségbe. Ha a szárítógépet munkalap alá helyezi, a munkalap hátsó részébe egy legalább 45 cm x 8 cm méretű szellőzőrácsot kell szerelni.

A Ha a szárítógépet gáz- vagy széntüzelésű kályha mellé helyezi, a készülékek közé egy 85 cm x 57 cm méretű hőszigetelő lemezt kell helyezni, melynek kályha felőli oldalát alumíniumfóliával kell borítani.

A készülék nem helyezhető üzembe olyan helyiségben, amely zárható ajtóval, tolóajtóval vagy

olyan ajtóval rendelkezik, amelyen a zsanér a szárítógéppel ellentétes oldalon található, és így az ajtó akadályozza a szárítógép ajtajának teljes kinyitását.

A készüléket a falhoz kell helyezni úgy, hogy a hátoldala ne legyen hozzáférhető.

A Ne helyezze a készüléket olyan szőnyegre, amely eltakarja a szárítógép alján lévő szellőzőnyílásokat.

A Ha a szárítógépet mosógépre kívánja helyezni, az erre alkalmas modellekkel kapcsolatban érdeklődjön a vevőszolgálaton vagy a szaküzletekben. A

készülékek csak úgy helyezhetők egymásra, ha a szárítógépet a vevőszolgálaton vagy a szaküzletekben elérhető speciális rögzítőkészlettel rögzítik a mosógépre. A követendő beszerelési utasításokat a rögzítőkészlet útmutatója tartalmazza. ELEKTROMOS ÁRAMMAL KAPCSOLATOS

#### FIGYELMEZTETÉSEK

▲ Fontos, hogy a készüléket le lehessen választani az elektromos hálózatról a villásdugó kihúzásával vagy az aljzat és a készülék közé szerelt, többpólusú megszakítóval, illetve kötelező a készüléket az országos elektromos biztonsági előírásoknak megfelelően földelni.

▲ Ne használjon hosszabbítót, elosztót vagy adaptert. Beszerelés után az elektromos alkatrészeknek hozzáférhetetlennek kell lenniük a felhasználó számára. Ne használja a készüléket mezítláb, és ne nyúljon hozzá nedves kézzel. Ne használja a készüléket, ha a tápkábel vagy a csatlakozódugó sérült, illetve ha a készülék nem működik megfelelően, megsérült vagy leejtették.

A Ha a hálózati kábel megsérül, az áramütés kockázatának elkerülése érdekében a gyártóval, annak szervizképviselőjével vagy egy hasonlóan képzett szakemberrel kell egy ugyanolyan kábelre kicseréltetni.

#### TISZTÍTÁS ÉS KARBANTARTÁS

⚠ VIGYÁZAT: Bármilyen karbantartási művelet előtt győződjön meg arról, hogy a készüléket kikapcsolta és kihúzta a konnektorból. Az áramütés elkerülése érdekében soha ne használjon gőznyomással működő tisztítókészüléket.

A szárítási ciklus indítása előtt minden esetben ellenőrizze, hogy a boholyszűrők tiszták-e.

#### A CSOMAGOLÓANYAGOK HULLADÉKKEZELÉSE

A csomagolóanyag 100%-ban újrahasznosítható, és el van látva az újrahasznosítás jelével

A csomagolás egyes részeinek hulladékkezelését felelősségteljesen, a hulladékok ártalmatlanítására vonatkozó helyi rendelkezések szerint kell elvégezni.

#### A HÁZTARTÁSI GÉPEK HULLADÉKKÉNT TÖRTÉNŐ ELHELYEZÉSE

Ez a készülék újrahasznosítható vagy újrafelhasználható anyagok felhasználásával készült. Leselejtezésekor a helyi hulladékelhelyezési szabályokkal összhangban járjon el. Az elektromos háztartási készülékek kezelésére, hasznosítására és újrafeldolgozására vonatkozó további információkért forduljon az illetékes helyi hatósághoz, a háztartási hulladékok begyűjtését végző vállalathoz vagy az üzlethez, ahol a készüléket vásárolta. Ez a készülék az elektromos és elektronikus berendezések hulladékairól szóló 2012/19/EK irányelv szerinti jelölésekkel rendelkezik.

A hulladékká vált termék szabályszerű elhelyezésével Ön segít elkerülni a környezettel és az emberi egészséggel kapcsolatos negatív következményeket.

A terméken vagy a kísérő dokumentumokon található 🗳 jel azt jelzi, hogy a készüléket nem szabad háztartási hulladékként kezelni, hanem az elektromos és elektronikai készülékeknek megfelelő gyűjtőhelyen kell leadni.

#### A készülék KIVÁLÓ működéséhez szükséges műveletek:

Minden használat után ürítse ki a víztartályt (lásd az 1. ábrát az utolsó oldalon).

Minden használat után tisztítsa meg az ajtónál lévő szűrőt (lásd a 2. ábrát az utolsó oldalon) és az alsó szűrőt (lásd a 3. ábrát az utolsó oldalon). – Egyes modellek más szűrőkkel rendelkeznek, ezért az Ön készülékében található szűrő eltérhet az ábrákon jelzettől. A szűrők összes alkatrészét meg kell tisztítani.

A gyártó, a Whirlpool EMEA S.p.A. kijelenti, hogy ez az E460/EOLOS típusú háztartási készülék GEN 3 Wi-Fi RF rádióberendezéssel megfelel a 2014/53/EU irányelvnek.

A megfelelőségi nyilatkozat teljes szövege a következő honlapon érhető el: https://docs.whirlpool.com

A rádióberendezés 2,4 GHz ISM frekvencián működik, a maximum rádiófrekvenciás teljesítmény nem lépi túl a 20 dBm (e.i.r.p.) értéket. A készülék harmadik fél által fejlesztett, nyílt forráskódú szoftvert tartalmaz. A nyílt forráskódú licenc használati feltételei a következő honlapon érhetők el: https://docs.whirlpool.com

HU

## Használati és kezelési útmutató **TERMÉKLEÍRÁS**

### KÉSZÜLÉK

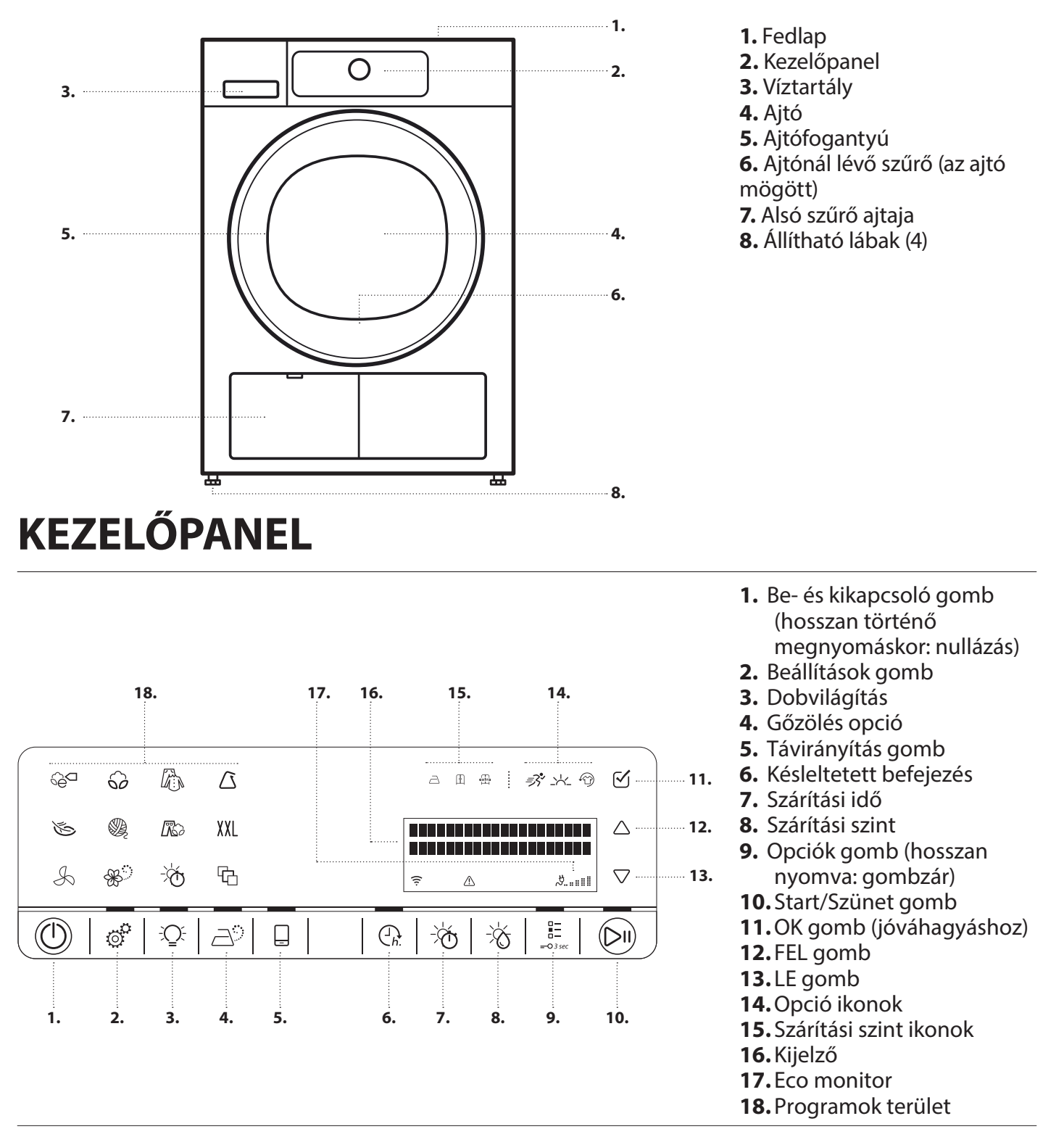

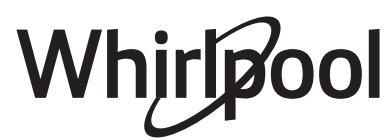

## AJTÓ

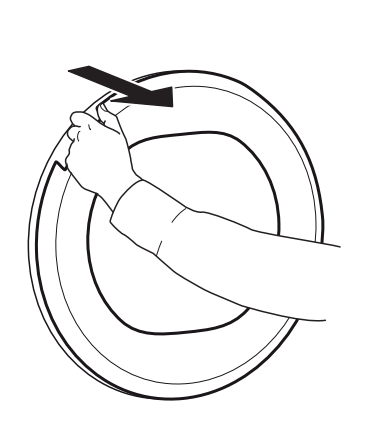

Az ajtó bezárásához a fogantyút megfogva nyomja be az ajtót kattanásig.

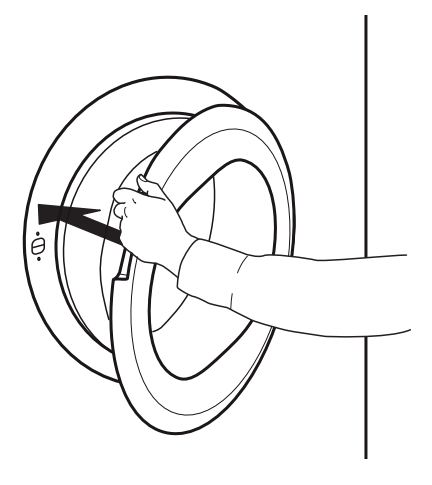

Ha az ajtó kinyitásával megszakítja az éppen futó programot, és a szárító ajtaját egy percen belül nem zárja vissza, a program visszaáll alaphelyzetbe.

### DOBVILÁGÍTÁS (ha van)

- A programválasztás során: a ruhanemű betöltésekor a világítás bekapcsol.
- A program elindítása után: a fény erőssége folyamatosan változik, amíg a súlyérzékelés zajlik.

### TARTOZÉKOK A CSOMAGBAN

#### **RÖGZÍTŐKÉSZLET POLCA**

, amellyel rögzítheti a szárítógépet a mosógép tetején, hogy helyet takarítson meg, és megkönnyítse a szárítógépbe való bepakolást és az abból való kipakolást magas helyzetben.  A program végén, az ajtó kinyitásakor a világítás rövid időre bekapcsol a ruhanemű kivételéhez. Ezután energiatakarékossági okból kikapcsol, a visszakapcsoláshoz érintse meg bármelyik gombot.

A vevőszolgálattal kapcsolatba lépve ellenőrizheti, hogy az alábbi alkatrészek rendelkezésre állnak-e az adott szárítógépmodellhez.

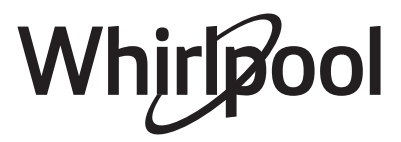

# A KÉSZÜLÉK HASZNÁLATA

### 6<sup>th</sup> SENSE LIVE FUNKCIÓ

A 6<sup>th</sup> Sense Live funkció segítségével az Ön készüléke az internetre tud csatlakozni.

Az okostelefonján/táblagépén levő 6<sup>th</sup> Sense Live alkalmazással az alábbi funkciókat tudja elérni:

- a készülék állapotának figyelése,
- információk a program állapotáról,
- program beállítása és indítása,
- futó program módosítása vagy alapbeállítások visszaállítása,
- további tartalmak elérése.

#### Műszaki követelmények:

- Vezeték nélküli router 2,4 GHz WIFI b/g/n internetkapcsolat. Ne feledje, hogy a készüléket olyan helyen kell üzembe helyezni, ahol az el tudja érni a vezeték nélküli hálózatot (megfelelő jelerősség).
- Android felhasználók számára: Android 4.3 (vagy újabb) rendszert futtató, 1280x720 (vagy jobb) képfelbontású okostelefon.
- iOS felhasználók számára: iOS 8 (vagy újabb) rendszert futtató okostelefon vagy táblagép.

A funkció használatához töltse le és telepítse a 6<sup>th</sup> Sense Live alkalmazást a külső eszközre, majd az alkalmazás segítségével regisztrálja a szárítógépet, és csatlakoztassa azt az otthoni vezeték nélküli hálózatra.

A 6<sup>th</sup> Sense Live funkció használatával kapcsolatos részleteket lásd a "6<sup>th</sup> Sense Live funkció / Telepítési folyamat" részben, illetve a 6<sup>th</sup> Sense Live alkalmazásban.

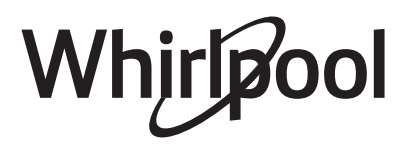

## AZ ELSŐ HASZNÁLAT

#### **1.** A SZÁRÍTÓGÉP ELSŐ BEKAPCSOLÁSAKOR A KÖVETKEZŐ LÉPÉSEKET KELL VÉGREHAJTANIA:

#### Kívánt nyelv beállítása

A kívánt nyelv kiválasztásához nyomja meg a FEL/LE gombot, majd

a jóváhagyáshoz nyomja meg az OK gombot.

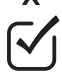

### $\bigtriangledown$

#### Érték beállítása a helyi vízkeménységnek megfelelően

A szárítási eredményt befolyásolja a mosáshoz használt víz keménysége. Ha az elérhető szárítási szint (vasalásszáraz, szekrényszáraz, extra száraz) módosítása után sem elégedett a szárítási eredménnyel, beállíthatja a vízkeménységi szintet.

A szárítógépen az alapértelmezett beállítás a 2. fokozat.

A FEL/LE gomb megnyomásával válassza ki a megfelelő szintet az 1 (leginkább nedves eredmény) és 5 (leginkább száraz eredmény) értékek közötti intervallumban. Hagyja jóvá az OK gombbal.

#### Beállíthatja, hogy a szárítógép emlékezzen-e a legutóbb használt programbeállításokra vagy sem

Ezután a FEL/LE gombokkal válassza ki a következő beállítások egyikét

*Be*: A készülék következő bekapcsolásakor a szárítógép emlékezni fog a legutóbb használt programra.

*Ki:* A készülék következő bekapcsolásakor alapértelmezés szerint az Eco Pamut program lesz kiválasztva.

Hagyja jóvá az OK gombbal.

A beállításokat később is meg lehet változtatni, ha szükséges. Lásd: FUNKCIÓK / Beállítások rész.

#### **2.** A VÍZTARTÁLY ELLENŐRZÉSE

Ellenőrizze, hogy a víztartály megfelelően van-e behelyezve

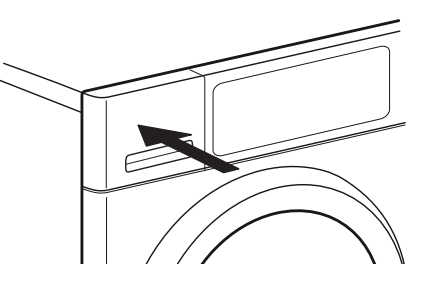

#### **3.** LEERESZTŐ TÖMLŐ ELLENŐRZÉSE

Ellenőrizze, hogy a szárítógép hátulján lévő leeresztő tömlő megfelelően van-e rögzítve a szárító víztartályához vagy a szennyvízelvezető rendszerhez (lásd: ÜZEMBE HELYEZÉSI ÚTMUTATÓ).

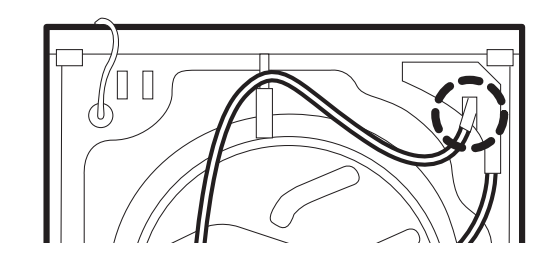

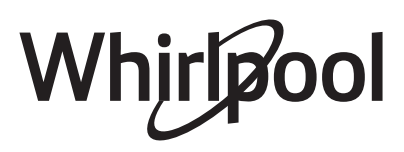

### MINDENNAPI HASZNÁLAT

|    | A VIGYÁZAT                                                                                                    | Ügyeljen arra,<br>legyen öngyúj<br>a ruhák közöt                                               | hogy<br>jtó vag<br>t. | ne<br>gy gyufa                                                                                                    | Ügyeljen arra, hogy<br>a ruhákon ne legyen<br>gyúlékony folyadék.                                                                                                    |
|----|----------------------------------------------------------------------------------------------------|------------------------------------------------------------------------------------------------|-----------------------|----------------------------------------------------------------------------------------------------|----------------------------------------------------------------------------------------------------|
|    | <ul> <li><b>1. A RUHANEMŰ BETÖLTÉS</b><br/>Kövesse a ruhák kezelési címké<br/>utasításokat; ellenőrizze, hogy<br/>száríthatók-e szárítógépben.</li> <li><i>Kezelési címkék szárításra von</i><br/>A pontok a ruha szárításakor a<br/>hőmérsékletet jelzik.</li> <li>Normál hőmérséklet</li> </ul>                                                                                    | SE<br>éjén lévő<br>a ruhák<br><i>atkozó jelölései</i><br>Ikalmazott                            |                       | kijelzőn.<br>A program<br>információ<br>illetve a M<br><b>Program</b><br>Nyomja m<br>a kezelőpa<br>alapértelm<br>kijelzőn.                                                                                                    | nokkal kapcsolatos további<br>ókért lásd a PROGRAMOK részt,<br>indennapi használati útmutatót.<br><b>kiválasztása</b><br>leg a kívánt program ikonját<br>anelen. A program neve és<br>nezett időtartama megjelenik a                                                                                                    |
|    | <ul> <li>Alacsonyabb hőmérsékle</li> <li>Szárítógépben nem szárí</li> <li>Nyissa ki az ajtót, és tegye be a<br/>Tartsa be a programtáblázatba<br/>maximális ruhamennyiséget.</li> <li><b>2. AZ AJTÓ BEZÁRÁSA</b></li> <li>Ügyeljen arra, hogy a ruhanem<br/>be az ajtó üvege és az ajtónál l</li> <li>Monto a vege és az ajtónál l</li> <li>Az ajtó becsukásakor kattanás</li> </ul> | t<br>tható<br>a ruhaneműt.<br>an megadott<br>nű ne szoruljon<br>évő szűrő közé.<br>hallatszik. | ₩<br>*<br>Ø           | Ennél a be<br>választhat<br>megnyom<br>a kiválaszt<br>kijelzőn. E<br>jóváhagyá<br>A program<br>információ<br><b>Adja meg</b><br>Ha a <i>Szárít</i><br>programo<br>szárítási id<br>180 perc, a<br>Nyomja m<br>azt mutatj<br>Nyomja m<br>meg több<br>szárítási/ár | eállításnál speciális programok<br>ók, melyeket a FEL/LE gomb<br>hásával lehet kiválasztani;<br>tott program megjelenik a<br>zután a kiválasztott program<br>hsához nyomja meg az OK gombot.<br>hokkal kapcsolatos további<br>ókért lásd a <b>PROGRAMOK</b> részt.<br><b>A szárítási időt, ha szükséges</b><br>tási idő vagy az Átszellőztetés «<br>t választotta, megadhatja a kívánt<br>lőt (minimum 10 perc, maximum<br>hazaz 3 óra).<br>heg a Szárítási idő gombot, a kijelző<br>ta, hogy beállítható a szárítási idő.<br>heg a FEL/LE gombot, vagy nyomja<br>ször a Szárítási idő gombot a kívánt<br>tszellőztetési idő kiválasztásához. |
| 0  | <b>3.</b> A SZÁRÍTÓGÉP BEKAPCE<br>Nyomja meg és tartsa lenyom<br><i>Ki</i> « gombot, amíg világítani ne<br>programválasztó gomb. Anima<br>és hangjelzés hallatszik. Ekkor<br>használatra kész.                                                                                                    | SOLÁSA<br>va a <i>Be/</i><br>em kezd a<br>áció látható,<br>a szárítógép                        | - <u>`</u>            | Adja meg<br>Ha módos<br>nyomja m<br>azt mutatj<br>A FEL/LE g<br>Szárítási sz<br>válassza ki                                                                                                    | a szárítási szintet, ha szükséges<br>títani kívánja a szárítási szintet,<br>eg a <i>Szárítási szint gombot</i> ; a kijelző<br>ja, hogy beállítható a szárítási szint.<br>gombok megnyomásával vagy a<br>zint gomb ismételt megnyomásáva<br>i a kívánt szárítási szintet.                                                                                                    |
|    | A KIVANT PROGRAM BE<br>Nyomja meg a Program ikont a<br>kezelőpanelen. A program nev<br>alapértelmezett időtartama m                                                                                                    | <b>ALLITASA</b><br>a<br>/e és<br>egjelenik a                                                   |                       | Adja meg<br>Ha kiegész<br>nyomja m<br>programh<br>a kijelzőn.                                                                                                    | j <b>az opciókat (ha szükségesek)</b><br>zítő opciókat szeretne hozzáadni,<br>eg az <i>Opciók gombot</i> . A<br>oz választható opciók megjelennek                                                                                                    |
| 10 |                                                                                                    | Whir                                                                                           | B                     | ool                                                                                                    |                                                                                                    |

HU

Az elérhető opciók listájában a FEL/LE gombokkal lépkedhet. A kiválasztott opció szimbóluma villog. A megerősítéshez nyomja meg az OK gombot. A kijelző fölött világítani kezd a megfelelő ikon.

Egyes opciók/funkciók közvetlenül a gomb megnyomásával választhatók ki.

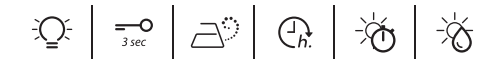

A további információkat lásd az **OPCIÓK, FUNKCIÓK ÉS KIJELZÉSEK** című részben.

#### **5.** A PROGRAM INDÍTÁSA

(DII)

Nyomja meg és tartsa nyomva a *Start/Szünet* « gombot, amíg a gomb folyamatosan nem világít, és a kijelző azt mutatja, hogy a program elindult.

Az időtartam a program futása alatt újraszámítható és módosítható. Az ilyen szakaszokban animáció látható a kezelőpanelen.

**6.** FOLYAMATBAN LÉVŐ PROGRAM BEÁLLÍTÁSAINAK MÓDOSÍTÁSA (SZÜKSÉG ESETÉN)

Néhány beállítás a program indítása után is módosítható:

- Szárítási idő módosítása (feltéve, hogy a Szárítási idő vagy az Átszellőztetés programot választotta)
- Megadott és elindított késleltetési idő esetén a *Befejezés* módosítása vagy törlése
- Opció hozzáadása vagy törlése, amennyiben a program az adott szakaszban ezt lehetővé teszi.

Nyomja meg a megfelelő gombot. A kiválasztott beállítás néhány másodpercig villog.

Miközben villog, a FEL/LE gombokkal módosíthatja a beállítást. Ha az érték vagy a beállítás villogása leáll, nyomja meg ismét a gombot.

Miután módosított egy beállítást, a program automatikusan folytatódik.

A folyamatban lévő program vagy késleltetés beállításai a következők szerint is módosíthatók:

- Nyomja meg a Start/Szünet gombot a folyamatban lévő program szüneteltetéséhez
- Módosítsa a beállításokat
- A program folytatásához nyomja meg ismét a *Start/Szünet* gombot.

7. AZ ÉPPEN FUTÓ PROGRAM TÖRLÉSE SZÜKSÉG ESETÉN

Nyomja meg és tartsa lenyomva a *Be/Ki* gombot «, amíg a kijelzőn meg nem jelenik a "program törölve" üzenet.

### A VIGYÁZAT

Az éppen futó program törlése után gyorsan vegye ki az összes ruhát, és teregesse ki azokat, hogy gyorsabban hűljenek.

 $\bigcirc$ 

### **8.** A SZÁRÍTÓGÉP KIKAPCSOLÁSA A PROGRAM VÉGÉN

A kijelzőn megjelenik a ciklus végét jelző üzenet. A szárítógép kikapcsolásához nyomja meg a *Be/Ki gombot* «. Nyissa ki az ajtót, és vegye ki a ruhákat.

Energiatakarékossági okokból körülbelül 15 perccel a program vége után a szárítógép automatikusan kikapcsol.

Ha nem kapcsolja ki azonnal a program lejárta után, a gyűrődés elkerülése érdekében a szárítógép kb. 10 percig forgatja a ruhákat. A kijelzőn animáció látható.

\*

#### **9.** A VÍZTARTÁLY ÜRÍTÉSE / AZ AJTÓNÁL LÉVŐ SZŰRŐ TISZTÍTÁSA / AZ ALSÓ SZŰRŐ TISZTÍTÁSA

Ürítse ki

• a víztartályt minden program után

Tisztítsa ki

- az ajtónál levő szűrőt minden program után,
- és az alsó szűrőt minden ötödik program után.

Lásd: KEZELÉS ÉS KARBANTARTÁS

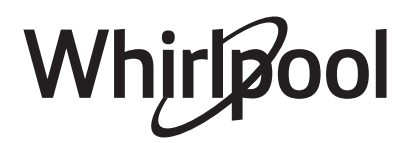

### **PROGRAMOK**

A kezelési címkék jelentése: A pontok a ruha szárításakor alkalmazott hőmérsékletet jelzik.

• Normál hőmérséklet

Alacsonyabb hőmérséklet

🕅 Szárítógépben nem szárítható

| PROGRAM   | Szárítás típusa<br>és javaslatok                                                                                                    | Kezelési<br>címkék      | Előírások                                                                                                    |
|-----------|----------------------------------------------------------------------------------------------------|-------------------------|----------------------------------------------------------------------------------------------------|
| ECO PAMUT | Normál pamutprogram normál<br>nedvességtartalmú pamut ruhanemű<br>szárításához.<br>Energiafogyasztás szempontjából<br>ez a leghatékonyabb program a<br>pamut ruhanemű szárításához. Az<br>energiacímkén szereplő értékek erre a<br>programra vonatkoznak. | $\overline{\bullet}$    | MAX. RUHAMENNYISÉG (KG):<br><b>max.</b><br>A PROGRAM<br>ALAPÉRTELMEZETT HOSSZA<br>(ÓRA): <b>2:10</b><br>VÁLASZTHATÓ OPCIÓK:<br><b>Felfrissítés</b>                                                                                        |
| PAMUT     | Pamut ruhanemű szárításához.                                                                                                    | $\overline{\bullet}$    | MAX. RUHAMENNYISÉG (KG):<br><b>max.</b><br>A PROGRAM<br>ALAPÉRTELMEZETT HOSSZA<br>(ÓRA): <b>2:30</b><br>VÁLASZTHATÓ OPCIÓK:<br><b>Gőzölés, Szárítási</b><br><b>szint, Felfrissítés,</b><br><b>Kímélő szárítás,</b><br><b>Gyorsprogram</b> |
| VEGYES    | Pamutból, vászonból, műszálas<br>anyagokból és ezek keverékéből<br>készült, vegyes ruhanemű<br>szárításához.                                                                                                    | $\overline{\mathbf{O}}$ | MAX. RUHAMENNYISÉG (KG):<br>2,0<br>A PROGRAM<br>ALAPÉRTELMEZETT HOSSZA<br>(ÓRA): 1:15<br>VÁLASZTHATÓ OPCIÓK:<br>GŐZÖLÉS, FELFRISSÍTÉS,<br>Kímélő szárítás                                                                                 |

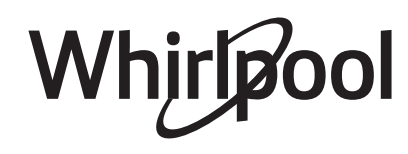

Szárítás típusa Kezelési Előírások PROGRAM és javaslatok címkék MŰSZÁL Műszálas anyagokból készült MAX. RUHAMENNYISÉG (KG):  $\mathbf{\bullet}$ ruhanemű szárításához. 3,5 1 A PROGRAM ALAPÉRTELMEZETT HOSSZA (ÓRA): 1:20 VÁLASZTHATÓ OPCIÓK: Gőzölés, Szárítási szint, Felfrissítés, Kímélő szárítás **KÍMÉLŐPROGRAM** Kímélő szárítást igénylő, kényes MAX. RUHAMENNYISÉG (KG):  $\mathbf{\bullet}$ ruhanemű szárításához. 2,5 A PROGRAM ALAPÉRTELMEZETT HOSSZA (ÓRA): 1:15 VÁLASZTHATÓ OPCIÓK: Felfrissítés **GYAPJÚ EXCELLENCE** A Woolmark "TOTAL EASY CARE MAX. RUHAMENNYISÉG (KG):  $\odot$ WOOL" jelölésével 1,0 ellátott gyapjúszövetek szárításához. A PROGRAM ALAPÉRTELMEZETT HOSSZA (ÓRA): 1:20 VÁLASZTHATÓ OPCIÓK: ---. . . . . . . . . . . . . . . . . . . FARMER Pamut farmerruházat és vastag, MAX. RUHAMENNYISÉG (KG):  $\odot$ farmerszerű anyagból készült 3,0  $\mathbb{R}$ ruhadarabok, pl. nadrágok és dzsekik A PROGRAM szárításához. ALAPÉRTELMEZETT HOSSZA (ÓRA): 1:50 VÁLASZTHATÓ OPCIÓK: Felfrissítés, Kímélő szárítás **NAGYOBB RUHÁK** Nagyméretű ruhanemű szárításához MAX. RUHAMENNYISÉG (KG):  $\bullet$ (pl. fürdőszobaszőnyeg, takaró stb.). 3,0 XXL A PROGRAM ALAPÉRTELMEZETT HOSSZA (ÓRA): 2:00 VÁLASZTHATÓ OPCIÓK: **Felfrissítés ÁTSZELLŐZTETÉS** A ruhák 30 perces, melegítés nélküli MAX. RUHAMENNYISÉG (KG):  $\odot$ szellőztetéséhez, felfrissítéséhez és max. A meglazításához. A PROGRAM ALAPÉRTELMEZETT HOSSZA lacksquare(ÓRA): 0:15 VÁLASZTHATÓ OPCIÓK: Szárítási idő, **Felfrissítés** 

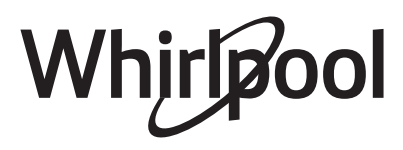

НU

| PROGRAM             | Szárítás típusa<br>és javaslatok                                                                                                    | Kezelési<br>címkék    | Előírások                                                                                                    |
|---------------------|----------------------------------------------------------------------------------------------------|-----------------------|----------------------------------------------------------------------------------------------------|
| GŐZ FRISSÍTÉS<br>∰  | A ruhák gőzzel történő felfrissítéséhez.<br>Kifejezetten a száraz és tiszta,<br>pamutból, műszálas anyagból és ezek<br>keverékéből készült utcai ruhadarabok<br>(pl. ing, blúz, nadrág) felfrissítéséhez<br>és illatosításához alakították ki.<br>Mielőtt betölti a ruhákat a dobba,<br>enyhén nedvesítse meg azokat víz<br>permetezésével (legfeljebb 200 ml-rel;<br>használjon vízpermetezőt). Az enyhén<br>benedvesített ruhákat rakja be a<br>dobba, és indítsa el a programot.<br>Ha a program lejárt, a gyűrődések<br>minimálisra csökkentése érdekében<br>a ruhákat azonnal ki kell venni és<br>vállfára kell akasztani. | $\overline{\bullet}$  | MAX. RUHAMENNYISÉG (KG):<br><b>1,5</b><br>A PROGRAM<br>ALAPÉRTELMEZETT HOSSZA<br>(ÓRA): <b>0:30</b><br>VÁLASZTHATÓ OPCIÓK:<br>                                              |
| SZÁRÍTÁSI IDŐ<br>-☆ | Időzített szárítási program.<br>A program időtartama a Szárítási idő<br>opciónál adható meg.<br>Minden, szárítógépben szárítható<br>anyagtípushoz. Beállítható egy<br>kiegészítő, rövid szárítási ciklus, amely<br>a program végén fut le.<br>A további információkat lásd az<br>OPCIÓK, FUNKCIÓK ÉS KIJELZÉSEK /<br>Szárítási idő opció című részben.                                                                                                    | $\overline{\bullet}$  | MAX. RUHAMENNYISÉG (KG):<br><b>max.</b><br>A PROGRAM<br>ALAPÉRTELMEZETT HOSSZA<br>(ÓRA): <b>0:10</b><br>VÁLASZTHATÓ OPCIÓK:<br><b>Szárítási idő,</b><br><b>Felfrissítés</b> |
| ING                 | Pamutból, műszálas anyagokból és<br>ezek keverékéből készült ingek és<br>blúzok kímélő szárítása.                                                                                                    | $\overline{\bigcirc}$ | MAX. RUHAMENNYISÉG (KG):<br>2,5<br>A PROGRAM<br>ALAPÉRTELMEZETT HOSSZA<br>(ÓRA): 1:15<br>VÁLASZTHATÓ OPCIÓK:<br>Felfrissítés, Kímélő<br>szárítás                            |
| SELYEM              | Selyem ruhanemű kímélő szárítása.                                                                                                    | $\overline{\bigcirc}$ | MAX. RUHAMENNYISÉG (KG):<br>2,5<br>A PROGRAM<br>ALAPÉRTELMEZETT HOSSZA<br>(ÓRA): 1:05<br>VÁLASZTHATÓ OPCIÓK:<br>Felfrissítés                                                |

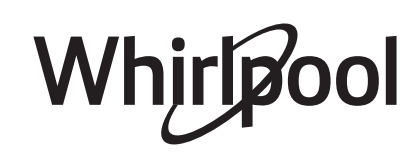

HU

| PROGRAM          | Szárítás típusa<br>és javaslatok                                                      | Kezelési<br>címkék      | Előírások                                                                                                    |
|------------------|---------------------------------------------------------------------------------------|-------------------------|----------------------------------------------------------------------------------------------------|
| SPORT            | Szintetikus anyagból vagy pamutból<br>készült sportruházat szárításához.              | $\overline{\mathbf{O}}$ | MAX. RUHAMENNYISÉG (KG):<br>2,5<br>A PROGRAM<br>ALAPÉRTELMEZETT HOSSZA<br>(ÓRA): 1:15<br>VÁLASZTHATÓ OPCIÓK:<br>Felfrissítés                                      |
| <b>TÖRÜLKÖZŐ</b> | Vastag anyagból készült, pamut<br>ruhanemű, például frottírtörülköző<br>szárításához. | $\overline{\mathbf{O}}$ | MAX. RUHAMENNYISÉG (KG):<br>5,0<br>A PROGRAM<br>ALAPÉRTELMEZETT HOSSZA<br>(ÓRA): 2:00<br>VÁLASZTHATÓ OPCIÓK:<br>Felfrissítés,<br>Kímélő szárítás,<br>Gyorsprogram |
| SZABADIDŐRUHA    | Szárítógépben szárítható<br>szabadidőruha szárításához.                               | $\overline{\bigcirc}$   | MAX. RUHAMENNYISÉG (KG):<br>2,0<br>A PROGRAM<br>ALAPÉRTELMEZETT HOSSZA<br>(ÓRA): 1:15<br>VÁLASZTHATÓ OPCIÓK:<br>Felfrissítés                                      |
| TOLLKABÁT        | Nagyméretű ruhanemű, például<br>tollkabát szárításához.                               | $\overline{\bigcirc}$   | MAX. RUHAMENNYISÉG (KG):<br><b>1,5</b><br>A PROGRAM<br>ALAPÉRTELMEZETT HOSSZA<br>(ÓRA): <b>1:45</b><br>VÁLASZTHATÓ OPCIÓK:<br><b>Felfrissítés</b>                 |
| MINIMÁLIS TÖLTET | Kis ruhamennyiség gazdaságos<br>szárítása.                                            | $\bigcirc$              | MAX. RUHAMENNYISÉG (KG):<br><b>1,0</b><br>A PROGRAM<br>ALAPÉRTELMEZETT HOSSZA<br>(ÓRA): <b>1:00</b><br>VÁLASZTHATÓ OPCIÓK:<br><b>Felfrissítés</b>                 |

#### max = a szárító maximális kapacitása

A táblázat a programok alapértelmezett hosszát mutatja. A programok hossza főleg a ruhák nedvességétől és mennyiségétől függ. Ezért a programok tényleges hossza eltérhet az itt megadott értékektől.

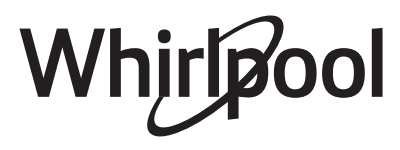

## OPCIÓK

#### A MEGFELELŐ GOMB MEGNYOMÁSÁVAL KÖZVETLENÜL KIVÁLASZTHATÓ OPCIÓK

| GŐZÖLÉS OPCIÓ<br>⊇∵       | A pamutból, műszálas anyagokból és<br>ezek keverékéből készült ruhanemű<br>esetén minimálisra csökkenti<br>a gyűrődéseket egy kiegészítő<br>nedvesítő fázis hozzáadásával, amely<br>a szárítási ciklus végén fut le.<br>Ezt az opciót csak kis                                                                                          | ruhamennyiségnél használja, és a<br>program végén azonnal vegye ki a<br>szárítógépből és akassza vállfára a<br>ruhákat.<br>A nedvességi fokozat automatikusan<br>"szekrényszáraz"-ra vált, amely ennél<br>az opciónál nem módosítható.                                                              |
|---------------------------|----------------------------------------------------------------------------------------------------|----------------------------------------------------------------------------------------------------|
| SZÁRÍTÁSI IDŐ OPCIÓ<br>-☆ | A kívánt szárítási idő módosításához<br>csak a Szárítási idő vagy az<br>Átszellőztetés program használatakor.<br>Nyomja meg a gombot; a világítás<br>bekapcsol, és megjelenik a legutóbb<br>használt szárítási idő a kijelzőn.                                                                                                    | Nyomja meg a FEL/LE gombot, vagy<br>nyomja meg többször a Szárítási<br>idő gombot a kívánt szárítási idő<br>kiválasztásához, amely 10 perctől 180<br>percig terjedhet.                                                                                                    |
| SZÁRAZSÁGI SZINT<br>-☆    | A ruhanemű kívánt szárítási szintjének<br>beállításához.<br>Nyomja meg többször a gombot,<br>amíg a kívánt szárítási szint meg<br>nem jelenik a kijelzőn. A kijelző fölött<br>világítani kezd a megfelelő ikon.<br>Válasszon az alábbiak közül:<br><i>A vasalásszáraz</i> (ha a szárítási ciklus<br>után vasalni kívánja a ruhát, amely | ezért még enyhén nedves)<br>Szekrényszáraz (a ruha elég száraz<br>ahhoz, hogy a szárítási ciklus után<br>elrakja a szekrénybe)<br>Extra száraz (maximális szárítási<br>szint), majd hagyja jóvá a gomb<br>megnyomásával.<br>A szárítási szint a Pamut és Műszálas<br>program közben is módosítható. |

### AZ OPCIÓK GOMBBAL KIVÁLASZTHATÓ

| FELRISSÍTÉS<br>≁͡͡ĵ | Segítségével megelőzhető a<br>gyűrődés, ha nem tudja kivenni a<br>ruhákat közvetlenül a program lejárta<br>után. | átforgatni a ruhaneműt. Ez a forgás<br>legfeljebb körülbelül 12 órán át tart a<br>program vége után. |
|---------------------|----------------------------------------------------------------------------------------------------|----------------------------------------------------------------------------------------------------|
|                     | A szárítógép a program lejárta után<br>néhány perccel elkezdi időnként                                           | Bármikor leállíthatja, ha kikapcsolja<br>a szárítógépet a Be/Ki gomb<br>segítségével.                |
| KÍMÉLŐ SZÁRÍTÁS     | Az alacsonyabb szárítási hőmérséklet<br>révén lehetővé teszi a ruhák<br>kíméletesebb kezelését.                  |                                                                                                    |
| GYORSPROGRAM        | Gyorsabb szárítást tesz lehetővé<br>a program időtartamának                                                      | lerövidítésével.                                                                                     |

Whirlpool

| FUNKCIÓK            |                                                                                                    |                                                                                                    |
|---------------------|----------------------------------------------------------------------------------------------------|----------------------------------------------------------------------------------------------------|
| ве/кі<br>(          | <b>A szárítógép bekapcsolása:</b> nyomja<br>le a gombot, amíg a Start/Szünet<br>gomb világítani nem kezd.<br><b>A szárítógép kikapcsolása a</b><br><b>program végén:</b> nyomja meg és | lámpa ki nem alszik.<br><b>Egy futó program megszakítása:</b><br>nyomja meg és tartsa lenyomva a<br>gombot, amíg a kijelzőn meg nem<br>jelenik a "program törölve" üzenet. |
| A VIGYÁ             | ZAT<br><i>Az éppen futó program</i><br>törlése után gyorsan vegy<br>ki az összes ruhát, és                                                                                             | teregesse ki azokat, hogy<br>ye gyorsabban hűljenek.                                                                                                    |
| FEL/LE GOMBOK       | A kijelző menüjében való navigálás,<br>illetve egy elem kiválasztása a<br>menüből.                                                                                                    | A FEL/LE gombok csak akkor<br>világítanak, ha lehetséges a navigácio<br>vagy a kiválasztás.                                                                                |
| $\bigtriangledown$  |                                                                                                    |                                                                                                    |
| ок домв             | Az Opciók gomb menüben vagy a<br>Beállítások menüben kiválasztott elem<br>megerősítése.                                                                                                | Az OK gomb csak akkor világít,<br>ha lehetséges a kiválasztott elem<br>megerősítése.                                                                                       |
| start/szünet<br>DII | A program <b>elindítása</b> a beállítások<br>elvégzése után                                                                                                    | Egy futó program <b>megszakítása</b><br>Szüneteltetett program <b>folytatása</b>                                                                                           |
| GOMBZÁR             | Ez a funkció lehetővé teszi<br>a kezelőpanel gombjainak<br>lezárását a véletlen működtetés<br>megakadályozása érdekében (például<br>kisgyermekek esetén).                              | A kapcsoló és a gombok le vannak<br>zárva. Az egyetlen működő<br>funkció a Be/Ki gomb a szárítógép<br>kikapcsolásához.<br>A gombzár akkor is aktív marad                   |
|                     | Kapcsolja be a szárítógépet.                                                                                                    | ha kikapcsolja, majd bekapcsolja a<br>szárítógépet.                                                                                                    |
|                     | Nyomja meg és tartsa lenyomva a<br>Gombzár gombot, amíg a kijelzőn<br>meg nem jelenik a kulcs ikon.<br>––O<br>3 sec                                                                    | Tartsa lenyomva a Gombzár gombot,<br>amíg a kijelző nem jelzi, hogy a<br>gombzár kikapcsolt.                                                                               |
| TÁVIRÁNYÍTÁS        | Lásd a 6 <sup>th</sup> Sense Live funkció /<br>Telepítési folyamat és a 6 <sup>th</sup> Sense Live<br>távirányítás / Mindennapi használat<br>című külön részeket.                      |                                                                                                    |
| BEFEJEZÉS           | A program befejezési idejének<br>beállítása révén a ruhák mosása egy<br>adott időpontban fejeződik be.                                                                                 | Válassza ki a programot és az<br>  opciókat.<br>  Nyomja meg a <i>Befejezés</i> gombot – a<br>  kijelzőn megjelenik, hogy beállítható                                      |

Whirlpool

|             | a Befejezés időtartama.<br>Ch.<br>Nyomja meg a FEL/LE gombokat,<br>hogy beállítsa a program végének<br>kívánt késleltetését.<br>Nyomja meg a <i>Start/Szünet</i><br>gombot, és elindul a késleltetés<br>visszaszámlálása. A kijelző a<br>kiválasztott program alapértelmezett<br>időtartamát mutatja, alatta pedig a<br>beállított "Befejezés" időtartamot.<br>A Start/Szünet gomb és a Befejezés<br>gomb világítani kezd; a Befejezés<br>időtartamnál az óra és perc közötti<br>kettőspont villog.<br>A program automatikusan úgy<br>indul el, hogy a beállított befejezési<br>időpontban járjon le.<br>A program hossza több tényezőtől<br>is függ, de elsősorban a ruhák<br>nedvességétől. Ezért a futó program<br>bizonyos fázisaiban az adott program                                                                           | és szükség esetén módosítja.<br>Az ilyen fázisok során a kijelzőn<br>animáció látható. Az újraszámítás<br>eredményeképpen lehet, hogy a<br>program előbb vagy később fejeződik<br>be, mint a <i>Befejezés</i> funkcióval<br>eredetileg beállított időtartam. Ilyen<br>esetben a program végén a kijelzőn az<br>időkülönbség látható.<br>A leghosszabb kiválasztható<br>késleltetés 23 óra 30 perc. Ha<br>Befejezés időtartam kiválasztása<br>nélkül szeretne kilépni a beállítások<br>módból, válassza a ":"<br>lehetőséget.<br>A késleltetett indítás elvetése:<br>vagy nyomja meg a <i>Start/Szünet</i><br><i>gombot</i> a törléshez, és a kiválasztott<br>program azonnali indításához nyomja<br>meg ismét a <i>Start/Szünet</i> gombot,<br>vagy nyomja le és tartsa nyomva a <i>Be/</i><br><i>Ki</i> gombot a teljes programbeállítás |
|-------------|----------------------------------------------------------------------------------------------------|----------------------------------------------------------------------------------------------------|
| BEÁLLÍTÁSOK | A következő beállítások módosíthatók:<br><i>Nyelv</i> : a kijelző nyelvének beállítása<br><i>Gombhangok</i> : a gombok<br>megnyomásakor hallható hangok<br>beállítása<br><i>Ciklus vége jelzés</i> : hangjelzés<br>beállítása vagy a készülék kikapcsolása<br>a program végén<br><i>Kijelzőkontraszt</i> : a kijelzőn látható<br>feliratok kontrasztjának módosítása<br><i>Vízkeménység</i> : a készülék beállítása<br>a helyi víz keménységéhez; további<br>információ az ELSŐ HASZNÁLAT<br>részben.<br><i>Legutóbb használt ciklus:</i> itt állíthatja<br>be, hogy a készülék a következő<br>bekapcsoláskor emlékezzen-e a<br>legutóbb használt programra vagy<br>sem<br><i>Eco üzemmód:</i> itt lehet ki- vagy<br>bekapcsolni a program végi<br>automatikus kikapcsolás funkciót<br><i>Gyári beállítások:</i> visszatérés a gyári | beállításokhoz<br>Live menü: távirányítási beállítások<br>Nyomja meg és tartsa lenyomva<br>a Beállítások gombot legalább 3<br>másodpercig. A kijelző mutatja, hogy<br>belépett a Beállítások üzemmódba.<br>A beállítások között a FEL és LE<br>gombokkal léptethet. A módosítani<br>kívánt beállítást az OK gomb<br>megnyomásával választhatja ki.<br>A beállítás módosításához nyomja<br>meg a FEL/LE gombokat, majd a<br>jóváhagyáshoz nyomja meg az OK<br>gombot.<br>Nyomja meg a <i>Beállítások gombot</i><br>a kilépéshez. Ha nem nyomja meg<br>a Beállítások gombot, a készülék 10<br>másodperc elteltével automatikusan<br>kilép a beállítások üzemmódból.                                                                                                    |

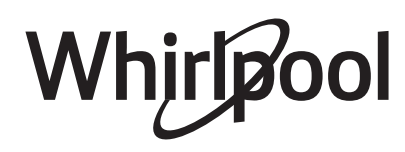

## KIJELZŐK

| AZ ENERGIAFO-<br>GYASZTÁS NYOMON<br>KÖVETÉSE | Minél kevesebb szint világít az<br>energiafogyasztás-kijelzőn, annál<br>gazdaságosabb az Ön által beállított<br>program.                                                                                                    |                                                                                                    |
|----------------------------------------------|----------------------------------------------------------------------------------------------------|----------------------------------------------------------------------------------------------------|
| MEGHIBÁSODÁS                                 | A kijelzőn megjelenő hibaüzenetekről<br>bővebb információt a HIBAELHÁRÍTÁS<br>részben talál.                                                                                                    |                                                                                                    |
| KAPCSOLAT<br>ÁLLAPOTA                        | Ha a szárítógépet már csatlakoztatta<br>az internetre (lásd a 6 <sup>th</sup> Sense Live<br>távirányítás / Telepítési folyamat részt<br>a használati és kezelési útmutatóban),<br>és a rádió be van kapcsolva, ez a<br>jelzőfény a WIFI-routeren keresztül<br>biztosított internetkapcsolat állapotát<br>jelzi.<br>Ha a szárítógép bekapcsolásakor a<br>kapcsolat állapota jelzőfény villog: | a szárítógép csatlakozni próbál.<br>Ha folyamatosan világít, az azt<br>jelenti, hogy a készülék sikeresen<br>kapcsolódott az internetre.<br>A vezeték nélküli jel erősségét jelzés<br>mutatja (ha a jelzés összes eleme<br>világít, a jelerősség kiváló) |

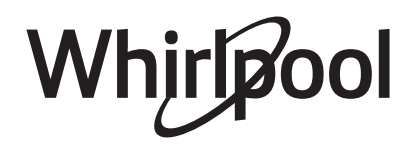

### 6<sup>th</sup> SENSE LIVE FUNKCIÓ / TELEPÍTÉSI FOLYAMAT

A készülék távolról történő felügyeletéhez és vezérléséhez el kell végezni a telepítési eljárást. A telepítési lépéseket csak egyszer kell elvégezni. Az ismételt telepítésre mindössze akkor lehet szükség, ha módosítja a router beállításait (a hálózat nevét vagy a jelszót).

#### MŰSZAKI KÖVETELMÉNYEK

- Vezeték nélküli router 2,4 GHz WIFI b/g/n internetkapcsolat.
- Android felhasználók számára: Android 4.3 (vagy újabb) rendszert futtató, 1280x720 (vagy jobb) képfelbontású okostelefon.
- iOS felhasználók számára: iOS 8 (vagy újabb) rendszert futtató okostelefon vagy táblagép.

#### A TELEPÍTÉSI FOLYAMAT ELŐTT

• Töltse le az ingyenes 6<sup>th</sup> Sense Live alkalmazást az App Store áruházból, és telepítse okostelefonjára vagy táblagépére.

**2.** Ha még nem rendelkezik felhasználói fiókkal, hozzon létre egyet, és az alkalmazás funkcióinak használatához iratkozzon fel a szolgáltatásra. Olvassa el az alkalmazáshoz mellékelt Felhasználási feltételeket (jogi feltételeket). A 6<sup>th</sup> Sense Live funkció használatához el kell fogadnia ezeket a feltételeket.

**3.** Regisztrálja a szárítógépet az alkalmazás utasításait követve.

A regisztrációs folyamathoz szüksége lesz a készülék "Smart Appliance IDentifier" (SAID) azonosítójára.

A SAID-kód feljegyzéséhez:

- nyomja meg a Beállítás gombot
- a Beállítás menüben válassza ki a Live menüt a FEL/LE gombokkal, majd nyomja meg az OK gombot.

 válassza ki a SAID opciót a FEL/LE gombokkal, majd nyomja meg az OK gombot. A SAID-kód 13 alfanumerikus karakterből áll. Ide feljegyezheti a készülék SAID-kódját:

SAID: \_\_\_\_\_ \_\_\_ \_\_\_

**4.** A készüléket olyan helyre helyezze, ahol megfelelő a vezeték nélküli hálózat vétele (jó a jelerősség).

A WIFI-hálózat jelerősségének ellenőrzéséhez: kapcsolja be a készülékhez csatlakoztatott routert, és kizárólag a WIFI-hálózat használatával nézzen meg egy YouTube videót az okoskészülékén úgy, hogy közben a készülék közelében marad.

5. Ha a router WPS 2.0 (vagy újabb verziójú) funkcióval rendelkezik, a készülék routerhez történő csatlakoztatásához kövesse az automatikus telepítési eljárás lépéseit.

Ha a router nem támogatja a WPS funkciót, kövesse a kézi telepítési eljárás lépéseit.

Whirlp

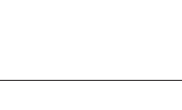

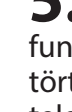

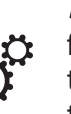

 $\nabla$ 

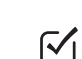

#### AUTOMATIKUS TELEPÍTÉSI FOLYAMAT

Ezt az eljárást kell követnie, ha a router támogatja a WPS 2.0 (vagy újabb verziójú) funkciót

**1** • Kapcsolja be a routert, és a WPS ("Wi-Fi Protected Setup") funkciót. Kigyullad a WPS jelzőfény, és a funkció körülbelül 2 percig aktív.

2. Bekapcsolt WPS funkció mellett nyomja meg a Távvezérlés gombot. Ezzel megnyílik a Live menü. Ha nem így történik, a FEL/LE gombokkal válassza ki a Live menüpontot a Beállítások menüben, majd nyomja meg az  $\bigcirc$ OK gombot.

**3.** A kijelző menüjében válassza ki a  $\triangle$ Telepítés lehetőséget a FEL/LE gombokkal, majd nyomja meg az OK gombot. A Kapcsolat állapota jelzőfény gyorsan villogni kezd.  $\checkmark$  4. A routerrel való kapcsolat létrejöttekor a Kapcsolat állapota jelzőfény lassan villogni kezd.

Ha a Kapcsolat állapota jelzőfény folyamatosan világít, a kapcsolat létrejött, és a szárítógép csatlakozik az internetre.

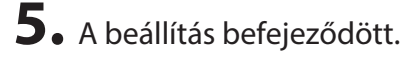

 $\bigtriangledown$ 

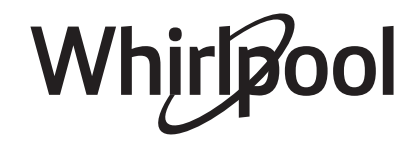

#### KÉZI TELEPÍTÉSI FOLYAMAT

Ennél az eljárásnál a rendszer a "Micro Access Point" technológiát használja, erre akkor van szükség, ha a router nem támogatja a WPS 2.0 funkciót.

**1** A telepítési eljárás előtt jegyezze fel az otthoni vezeték nélküli hálózat nevét (SSID), JELSZAVÁT, valamint a szárítógép SAID-kódját.

**2.** Kapcsolja be a routert, és ellenőrizze, hogy van-e aktív internetkapcsolat.

**3.** Nyomja meg a Távirányítás gombot. Ezzel megnyílik a Live menü. Ha nem így történik, a FEL/LE gombokkal válassza ki a Live menüpontot a Beállítások menüben, majd nyomja meg az OK gombot.

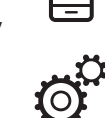

**4.** A Live menüben válassza ki a Telepítés lehetőséget a FEL/LE gombokkal, majd nyomja meg az OK gombot. A szárítógép vezeték nélküli hálózatot (SSID) ∇

fog létrehozni. A hálózat neve a "WP\_" előtagból és a MAC-címből áll (pl. WP\_88\_

elotagbol és a MAC-cimbol all (pl. WP\_8 A1\_23\_6F\_78\_C3).

A Kapcsolat állapota jelzőfény gyorsan villogni kezd.

| 5. | Kapcsolja be a | WIFI-t az okoskészüléken. |
|----|----------------|---------------------------|
|----|----------------|---------------------------|

**6.** Keresse meg a készüléken a szárítógép vezeték nélküli hálózatát (SSID), és válassza ki. A név formátuma:

WP\_XX\_XX\_XX\_XX\_XX\_XX

, ahol az "XX"-ek betűket és számokat jelölnek. Minden készülék saját SSID-névvel rendelkezik.

**7.** Az SSID kiválasztása után meg kell adni a jelszót. Hálózati jelszóként használja a SAID nevét (lásd "A telepítési folyamat előtt" című rész 3. pontját) az első három karakter nélkül.

said: XXX\_\_\_\_\_

**8.** Várja meg, amíg a készülék jelzi, hogy csatlakozott a WP-hálózatra.

9. Nyisson meg a készüléken egy tetszőleges

böngészőt, és írja be a címsorba a **192.168.10.1** számsort.

**10.** Nyomja meg az "Enter" vagy "Ugrás" gombot. A böngészőben megnyílik a SMART weboldal. Ez a szárítógép WIFI-rádiójának konfigurációs oldala.

**11.** Válassza ki az otthoni WIFI-hálózatot az elérhető hálózatokat tartalmazó legördülő listából.

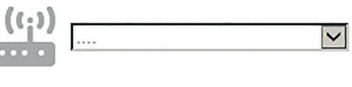

Ha az otthoni vezeték nélküli hálózat rejtve van, válassza az "Egyéb" (-->) lehetőséget, majd írja be a hálózat nevét (SSID) és a biztonsági protokollt.

| ((;))<br> | ->   |   | ~            |
|-----------|------|---|--------------|
|           |      |   |              |
|           | WPA2 |   | $\checkmark$ |
| 0         |      |   |              |
|           |      | > |              |

**12.** Adja meg a WIFI-hálózat jelszavát. Ne feledje: az ilyen típusú jelszavaknál megkülönböztetjük a kis- és nagybetűket.

**13.** Kattintson a "Küldés" gombra, és várjon 30 másodpercet.

**14.** A routerrel való kapcsolat létrejöttekor a Kapcsolat állapota jelzőfény lassan villogni kezd. Ha a Kapcsolat állapota jelzőfény folyamatosan világít, a kapcsolat létrejött, és a szárítógép csatlakozik az internetre.

**15.** A beállítás befejeződött.

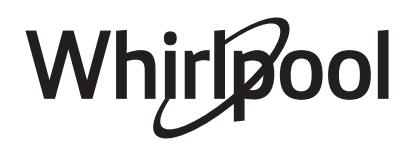

#### VISSZAÁLLÍTÁSI FOLYAMAT

A visszaállítás akkor szükséges, ha módosítjuk a router beállításait (hálózati név és jelszó), vagy ha a szárítógép nem tud csatlakozni a felhőhöz.

**1.** A Beállítás menüben válassza ki a Live lehetőséget a FEL/LE gombokkal, majd nyomja meg az OK gombot.

 $\bigtriangleup$ 2. A Live menüben válassza ki a Visszaállítás lehetőséget a FEL/LE gombokkal, majd a jóváhagyáshoz nyomja meg az OK gombot. Ez ▽ az opció csak akkor látható, ha a szárítógép  $\overline{}$ beállítása megtörtént.

**3.** A rendszer a kijelzőn megjelenő  $\triangle$ üzenetben rákérdez, hogy biztosan el kívánja-e a végezni a műveletet. Válassza az  $\nabla$ "Igen" opciót a FEL/LE gombokkal, majd a beállítások törlésének folytatásához nyomja  $\overline{}$ meg az OK gombot.

Megkezdődik a beállítások törlése.

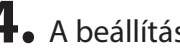

0

**4**. A beállítási folyamat végét üzenet jelzi.

5. Ha ismét használni kívánja a Live funkciót, meg kell ismételnie a telepítési eljárást.

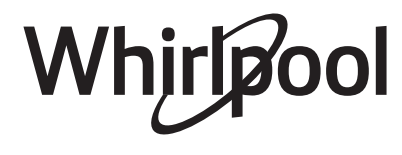

### 6<sup>th</sup> SENSE LIVE TÁVIRÁNYÍTÁS / MINDENNAPI HASZNÁLAT

A Távirányítás üzemmóddal távolról vezérelhető a szárítógép okostelefon vagy táblagép használatával. A Távirányítás funkció használatához néhány műszaki eszköz és előzetes beállítás szükséges. Részletes információkért lásd a "6<sup>th</sup> Sense Live funkció / Telepítési eljárás" részt.

**1** • Ellenőrizze, hogy a router be van-e kapcsolva, és él-e az internetkapcsolat.

2. Kapcsolja be a szárítógépet.

**3.** Helyezze be a ruhákat, és csukja be a készülék ajtaját.

**4.** Ellenőrizze, hogy a Kapcsolat állapota jelzőfény folyamatosan világít-e.

(((:

**5.** Nyomja meg a Távirányítás gombot. A gomb kigyullad, az ajtó bezáródik, és a kezelőpanelen lévő gombok és kapcsolók nem használhatók. Ettől fogva kizárólag a "Távirányítás" és a "BE/KI" gombok működnek. A szárítógép most Távirányítás üzemmódban van, és készen áll a 6<sup>th</sup> Sense Live alkalmazással történő használatra. **6.** Az alkalmazással program állítható be és indítható el, módosítható a folyamatban lévő program (ha az ennek megfelelő szakaszban van), újraindítható a folyamatban lévő program, valamint megismerhető a program állapota.

Ha távirányítással indít el egy programot, annak végén a szárítógép automatikusan kilép a Távirányítás üzemmódból, majd kikapcsol. A Távirányítás menüből manuálisan is kiléphet, ha ismét megnyomja a Távirányítás gombot. Ekkor ismét elérhetővé válnak a szárítógép kezelőszervei.

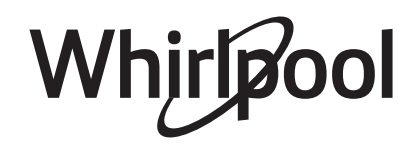

## 6<sup>th</sup> SENSE LIVE FUNKCIÓ / GYIK

| KÉRDÉS                                                                                                   | VÁLASZ                                                                                                    |  |
|----------------------------------------------------------------------------------------------------|----------------------------------------------------------------------------------------------------|--|
| Van különbség az Android<br>és az iOS rendszert használó<br>mobiltelefonok (vagy táblagépek)<br>között?  | Tetszőleges operációs rendszer használható, nincs különbség.                                                                                                    |  |
| Milyen WIFI-protokollokat<br>támogat a készülék?                                                         | A szárítógépbe szerelt rádióhullámú készülék az európai országokban<br>érvényes WIFI b/g/n beállítást támogatja.                                                                                                    |  |
| Melyik WPS-verziót támogatja a<br>készülék?                                                              | A készülék a WPS 2.0 és újabb verziójú funkciót támogatja. A router által<br>használt WPS-beállítás a router dokumentációjában található.                                                                                                    |  |
| Milyen beállításokkal,<br>konfigurációval kell rendelkeznie<br>a router szoftverének?                    | A szükséges beállítások:<br>• 2,4 GHz, WIFI b/g/n<br>• aktív DHCP és NAT<br>További információért lásd a router dokumentációját.                                                                                                    |  |
| Használható a tetheringhez<br>router helyett 3G-adatátvitel?                                             | lgen, de a felhő alapú szolgáltatásokat olyan készülékekhez tervezték,<br>amelyek állandó internetkapcsolattal rendelkeznek.                                                                                                    |  |
| Hogyan ellenőrizhető, hogy<br>az otthoni internetkapcsolat<br>és a vezeték nélküli funkció<br>működik-e? | A látható hálózat megkereshető táblagép, mobiltelefon és/vagy<br>számítógép segítségével, és ellenőrizhető a kapcsolat állapota.<br>Kapcsoljon ki minden egyéb adatkapcsolatot (pl. a mobiltelefonét) a<br>művelet megkezdése előtt.                                                                                                    |  |
| Hol találom a vezeték nélküli<br>hálózatom nevét és jelszavát?                                           | Ezek az információk általában a routerre ragasztott címkén találhatók.<br>Ha nem találja, írja be a címsorba a "http://router IP-címe" címet, így a<br>csatlakoztatott eszközről nyithatja meg a router beállításait.                                                                                                    |  |
| Mi a teendő, ha a szomszéd<br>használja a WIFI-csatornát?                                                | Ellenőrizze, hogy az otthoni WIFI-hálózat csatornáját használja-e másik<br>router. Ha igen, állítsa be a routert úgy, hogy interferenciától mentes<br>csatornát használjon.<br>További információért lásd a router dokumentációját.                                                                                                    |  |
| Hogyan ellenőrizhető, hogy<br>be van-e kapcsolva a készülék<br>vezeték nélküli funkciója?                | Ellenőrizze, hogy folyamatosan világít-e a Kapcsolat állapota jelzőfény.<br>Az okoskészülék segítségével ellenőrizze a 6 <sup>th</sup> Sense Live alkalmazásban,<br>hogy a készülék hálózata látható-e, illetve csatlakozik-e a felhő alapú<br>szolgáltatáshoz.                                                                                                    |  |
| Mekkora távolság szükséges a<br>router és a szárítógép között?                                           | <ul> <li>A hatótávolság nagyban függ a falak alapanyagától. A jelerősség<br/>kétféleképpen ellenőrizhető.</li> <li>Ha a szárítógép rádiófrekvenciás készüléke be van állítva, a jel erőssége<br/>a Live menüben ellenőrizhető. Ha az RSSI érték -75-nél nagyobb, a<br/>kapcsolat megfelelő (pl60 esetén a kapcsolat megfelelő; -80 esetén a<br/>kapcsolat nem megfelelő).</li> <li>Ha a szárítógép rádiófrekvenciás készüléke még nincs<br/>beállítva, a jelerősség táblagép (vagy más, az otthoni hálózatra<br/>csatlakoztatható, vezeték nélküli készülék) segítségével<br/>ellenőrizhető, melyet a szárítógép közelébe kell helyezni (a<br/>jelerősség mérésére szolgáló szoftverek letölthetők az internetről).</li> </ul> |  |
| Mi akadályozhatja meg, hogy a jel<br>eljusson a készülékhez?                                             | Ellenőrizze, hogy rendelkezik-e olyan eszközzel, amely az internet<br>teljes sávszélességét használja, és ügyeljen arra, hogy az internetre<br>csatlakoztatott otthoni készülékek száma ne haladja meg a routernél<br>megengedett maximális számot.                                                                                                    |  |
| Mi a teendő, ha a vezeték<br>nélküli kapcsolat nem ér el a<br>szárítógépig?                              | Használjon az otthoni WIFI-lefedettség növelésére szolgáló speciális<br>eszközt, például Access Point, WiFi repeater vagy Power-line bridge<br>készüléket (nincs mellékelve a szárítógéphez).                                                                                                    |  |

HU

| KÉRDÉS                                                                                                    | VÁLASZ                                                                                                    |  |
|----------------------------------------------------------------------------------------------------|----------------------------------------------------------------------------------------------------|--|
| Kicseréltem a routert, mi a<br>teendő?                                                                          | Megtarthatja a meglévő beállításokat (hálózati nevet és jelszót), vagy<br>törölheti az előző beállításokat a készülékről (a visszaállítási folyamattal),<br>és ismét elvégezheti a telepítési folyamatot (lásd a "Live távirányítás /<br>Telepítési eljárás" részt).                                                                                                    |  |
| Módosítottam az otthoni hálózat<br>beállításait, mi a teendő?                                                   | Törölni kell az előző beállításokat a készülékről (a visszaállítási<br>folyamattal), és ismét el kell végezni a telepítési folyamatot (lásd a "Live<br>távirányítás / Telepítési eljárás" részt).                                                                                                    |  |
| Mi történik áramkimaradáskor?                                                                                   | <ul> <li>Ha visszatér az áramszolgáltatás, a Távirányítás funkció ki van<br/>kapcsolva.</li> <li>Ha a szárítógépen be van állítva a befejezési idő, a késleltetés<br/>visszaszámlálása automatikusan folytatódik, és a szárítás a<br/>megfelelő időben indul.</li> <li>Ha a szárítógépen program futott, az áramszolgáltatás<br/>visszatértekor a szárítógép ott folytatja a programot, ahol az<br/>megszakadt. Nem kell ismét megnyomni a START gombot, akkor<br/>sem, ha a Távirányítás funkció ki van kapcsolva.</li> </ul>                                                                                                    |  |
| Mi a teendő, ha a Kapcsolat<br>állapota jelzőfény továbbra<br>is lassan villog, és nem<br>folyamatosan világít? | Ha a Kapcsolat állapota jelzőfény nem világít folyamatosan, a<br>szárítógép csatlakozott a routerre, de nem tud csatlakozni az<br>internetre.<br>Ha csatlakoztatni kívánja a készüléket az internetre, ellenőrizze a<br>router és/vagy a csatorna beállításait.<br><i>A router megfelelő beállításai:</i> A NAT-funkció legyen bekapcsolva; a<br>tűzfal és a DHCP protokoll legyen megfelelően beállítva. Támogatott<br>titkosítás: WEP, WPA, WPA2. Lásd a router dokumentációját.<br><i>Csatorna beállításai:</i> Ha az internetszolgáltató korlátozza az<br>internetre csatlakoztatható MAC-címek számát, előfordulhat, hogy<br>a szárítógép nem csatlakoztatható a felhő alapú szolgáltatáshoz. A<br>MAC-cím a készülékek (pl. számítógép) egyedi azonosítója. Kérjen<br>segítséget az internetszolgáltatótól, hogyan csatlakoztatható az<br>internetre új eszköz (nem számítógép, azaz pl. szárítógép). |  |
| Hol találom a szárítógép MAC-<br>címét?                                                                         | A Beállítás menüben válassza ki a Live lehetőséget a FEL/LE<br>gombokkal, majd nyomja meg az OK gombot. A Live menüben<br>válassza ki a MAC lehetőséget a FEL/LE gombokkal, majd nyomja<br>meg az OK gombot. A MAC-cím alfanumerikus karakterekből áll.                                                                                                    |  |

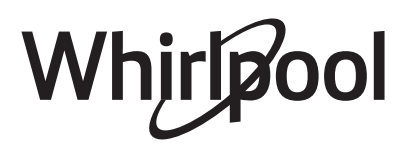

## ENERGIATAKARÉKOSSÁG

#### AUTOMATIKUS KIKAPCSOLÁS FUNKCIÓ

A szárítógépet úgy terveztük, hogy energiatakarékos legyen. Ezért nagyjából negyedórával a program befejezése után a szárítógép automatikusan kikapcsol.

#### ENERGIATAKARÉKOSSÁGI TANÁCSOK

• A szárítási idő csökkentése érdekében a ruhákat az adott programnál megengedett maximális sebességgel centrifugálja. Ezzel csökkenthető a ruhákban maradó nedvesség.

 Javasoljuk, hogy rakja tele a dobot a programtáblázatban megengedett mértékben. Így optimalizálható a fajlagos energiafogyasztás.

• Ne szárítsa túl a ruhákat.

Az ajtónál levő szűrőt minden szárítási ciklus után tisztítsa ki.

• Az alsó szűrőt minden ötödik szárítási ciklus után tisztítsa ki.

A program végétől az automatikus kikapcsolásáig tartó időszak (= Eco üzemmód) meghosszabbítható, vagy akár le is tilthatja az automatikus kikapcsolást. Lásd: FUNKCIÓK / BEÁLLÍTÁSOK rész

• A készülék számára az optimális környezeti hőmérséklet 15 és 20 °C között van. Ha ennél melegebb van, szellőztesse ki a helyiséget.

• Csak kevés ruhához használja a *Kímélő szárítás* opciót.

• Pamut vagy műszálas ruhák szárításakor egyszerre szárítsa azokat a ruhákat, melyeket vasalásszárazra és szekrényszárazra szeretne. A programot Vasalásszáraz szárítási szinttel indítsa. A program végén vegye ki a vasalandó ruhákat. Fejezze be a szárítási folyamatot a maradék ruhákkal úgy, hogy a szárítási szintet szekrényszárazra állítja.

 A Távirányítás üzemmóddal a szárítógép beprogramozható úgy, hogy akkor kapcsoljon be, amikor alacsonyabbak az energiaköltségek

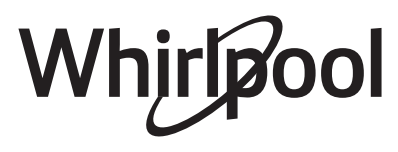

# TISZTÍTÁS ÉS KARBANTARTÁS

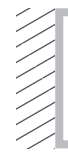

🛦 VIGYÁZAT

Ne használjon gyúlékony folyadékokat a szárítógép tisztítására.

Tisztítás és karbantartás előtt mindig kapcsolja ki a készüléket!

## A VÍZTARTÁLY KIÜRÍTÉSE

Minden program végén ürítse ki a víztartályt, feltéve, hogy a leeresztő tömlő nincs egyenesen a

**1** Fogja meg a fogantyút, és óvatosan húzza ki a víztartályt. A teli víztartályt két kézzel tartsa.

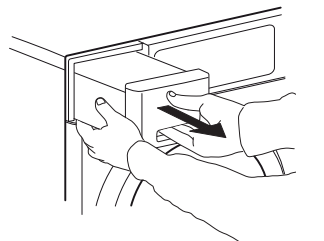

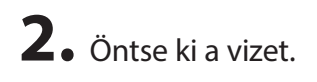

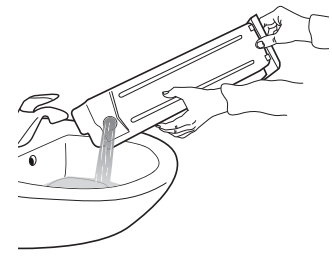

szennyvízhálózatra kötve (lásd ÜZEMBE HELYEZÉSI ÚTMUTATÓ).

**3.** Helyezze vissza a víztartályt. Ellenőrizze, hogy pontosan illeszkedik-e a helyére.

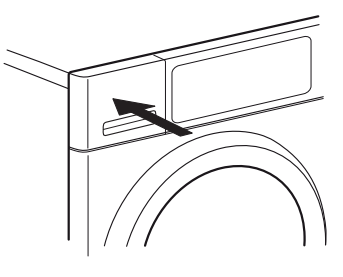

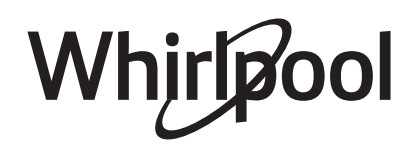

## AZ AJTÓNÁL LEVŐ SZŰRŐ TISZTÍTÁSA

Tisztítsa ki az ajtónál levő szűrőt minden program után.

Győződjön meg arról, hogy a dob üres. Nyissa ki az ajtót.

**1** • Vegye ki az ajtónál levő szűrőt úgy, hogy felfelé húzza.

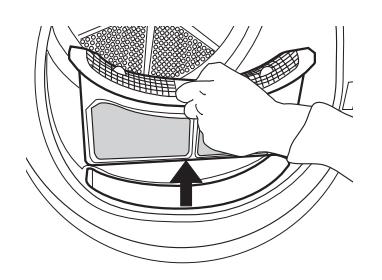

**2.** Az ajtónál lévő szűrő nyitásához nyomja meg a gombot.

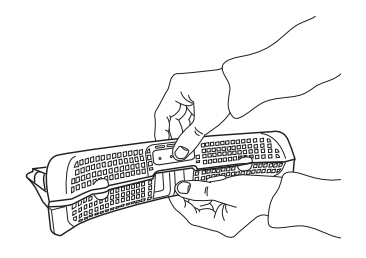

**3.** Óvatosan, kézzel tisztítsa ki a szöszöket a szűrőből. Ha szükséges, a szűrőt folyóvíz alatt egy puha kefével is ki lehet tisztítani.

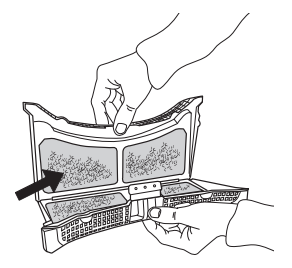

**4.** A szűrő rekeszét egy puha ronggyal vagy óvatosan porszívóval tisztítsa ki.

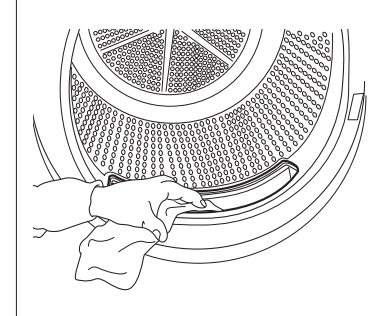

**5.** Zárja vissza a szűrőt, és helyezze vissza azt a megfelelő helyzetben úgy, hogy tökéletesen illeszkedjen a szűrőrekeszbe.

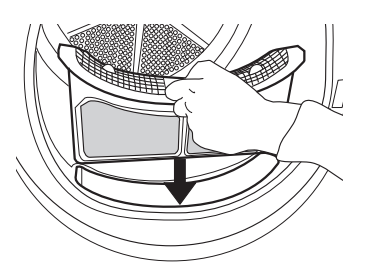

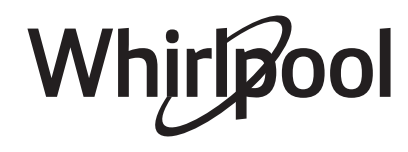

## AZ ALSÓ SZŰRŐ TISZTÍTÁSA

Tisztítsa ki az alsó szűrőt minden ötödik program után.

**1** Nyissa ki az alsó fedőlapot.

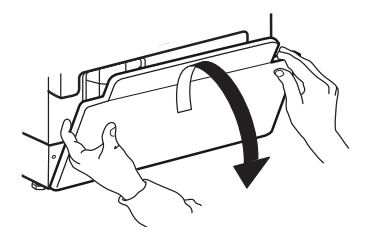

**2.** Fogja meg a fogantyút, és húzza ki az alsó szűrőt.

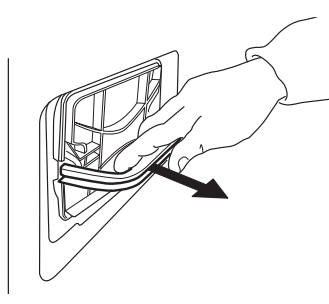

**3.** A tisztításhoz vegye ki a betétet az alsó szűrőből.

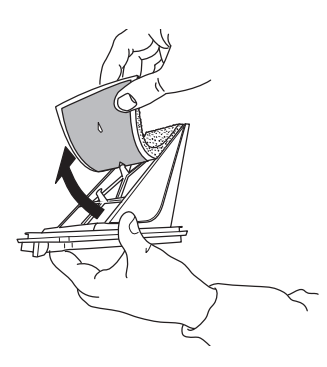

**4**. Tisztítsa meg a szűrőbetétet és a szűrőt kézzel vagy folyó víz alatt. A szűrőbetétet ne mossa ki mosógépben.

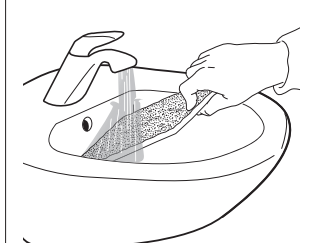

**5.** Óvatosan csavarja ki a szűrőbetétből a vizet. Ha túl nedves, ne helyezze vissza az alsó szűrőbe.

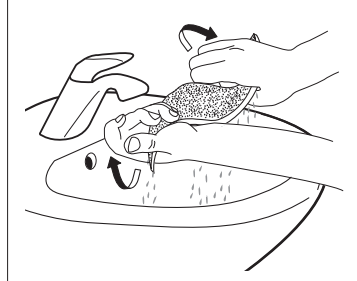

6. Helyezze a szűrőbetétet az alsó szűrőbe.

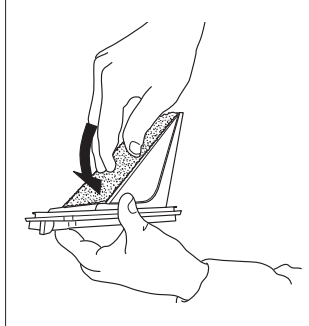

**7.** Tisztítsa ki a szárítógép szűrőházát nedves ruhával vagy óvatosan porszívóval.

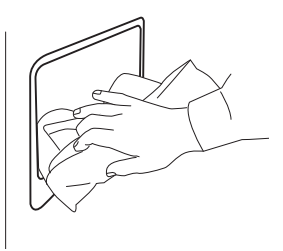

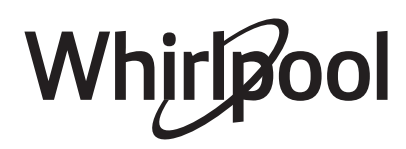

- **8.** Tegye vissza az alsó szűrőt. Ellenőrizze, hogy pontosan illeszkedik-e a helyére.
- **10.** Zárja vissza az alsó fedőlapot.

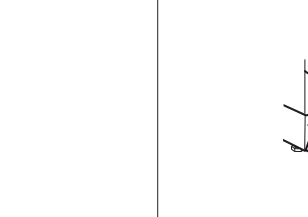

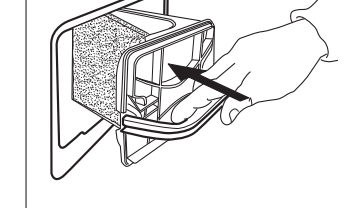

**9.** Pattintsa be lefelé a szűrő fogantyúját.

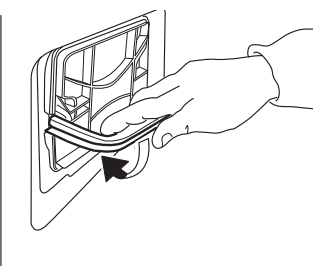

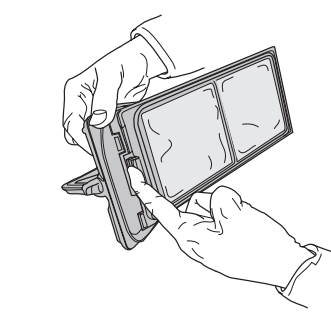

#### A készülék KIVÁLÓ működéséhez szükséges műveletek:

Minden használat után ürítse ki a víztartályt (lásd az 1. ábrát az utolsó oldalon).

Minden használat után tisztítsa meg az ajtónál lévő szűrőt (lásd a 2. ábrát az utolsó oldalon) és az alsó szűrőt (lásd a 3. ábrát az utolsó oldalon). – Egyes modellek más szűrőkkel rendelkeznek, ezért az Ön készülékében található szűrő eltérhet az ábrákon jelzettől. A szűrők összes alkatrészét meg kell tisztítani.

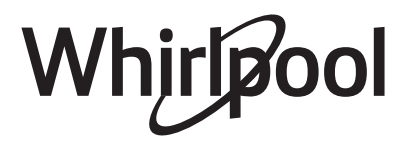

### A SZÁRÍTÓGÉP KÜLSŐ BURKOLATÁNAK TISZTÍTÁSA

A szárítógép külső részeinek tisztításához puha, nedves törlőruhát használjon.

Ne használjon üvegtisztítót vagy általános célú tisztítószereket, illetve súrolószert vagy hasonló anyagokat a vezérlőpanel tisztításához – ezek az anyagok károsíthatják a felületet.

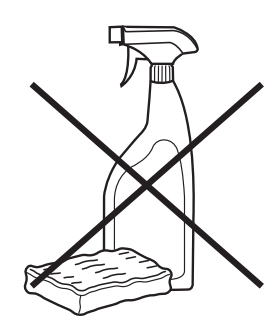

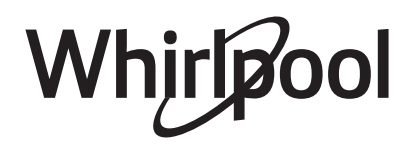

## AZ AJTÓKITÁMASZTÓ MEGFORDÍTÁSA

Szükség esetén az ajtókitámasztót meg lehet fordítani. A művelethez szükség lesz egy emelőre és egy csillagfejű csavarhúzóra.

**1** Csavarozza ki az ajtónyílástól balra levő ajtózár feletti és alatti két csavart.

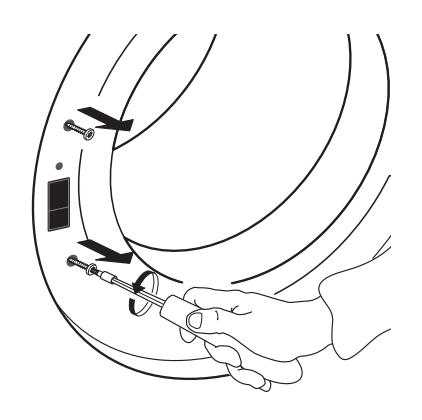

**2.** Tartsa lenyomva az ajtózár feletti kis pöcköt egy kisebb csavarhúzóval. Eközben tolja felfelé az ajtózárat, és az ujjával húzza kissé maga felé.

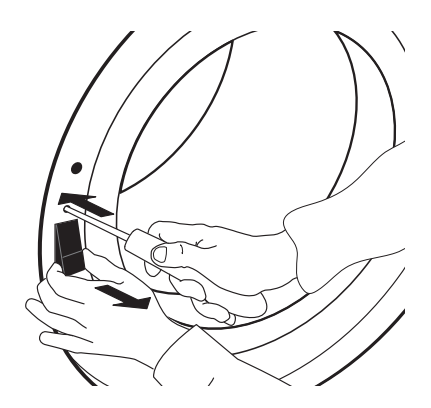

Az ajtó leszereléséhez vagy javításához érdemes egy másik személy segítségét is igénybe venni. Győződjön meg arról, hogy a szárító nincs bedugva a konnektorba. Nyissa ki a szárító ajtaját.

HU

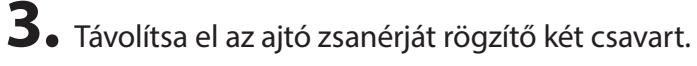

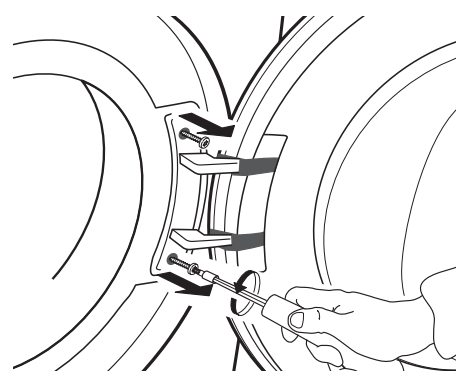

**4**. Vegye le az ajtót, és óvatosan fektesse le fejjel lefelé egy plédre vagy takaróra.

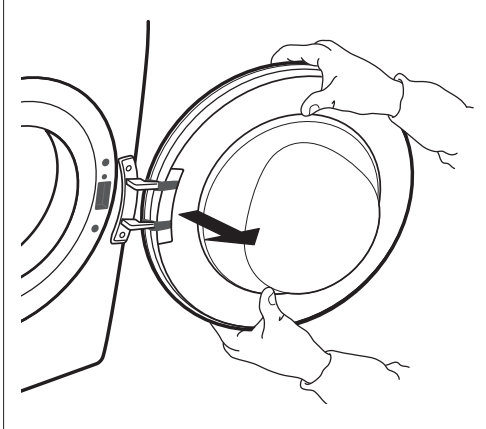

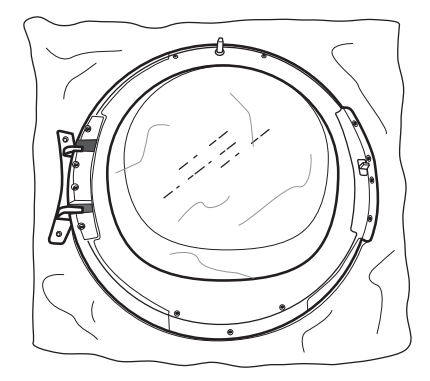

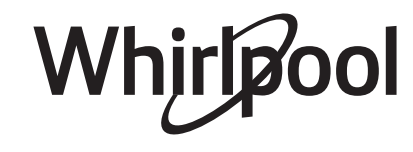

**5.** Csavarozza ki az alsó csavart az ajtón, hogy le tudja venni az ajtókeretet is.

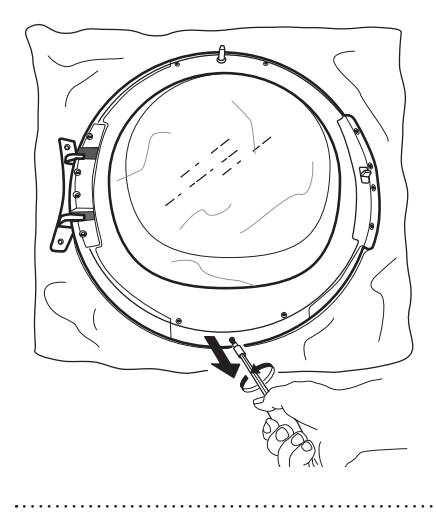

**6.** Fordítsa meg az ajtót úgy, hogy az üveges oldala legyen lefelé.

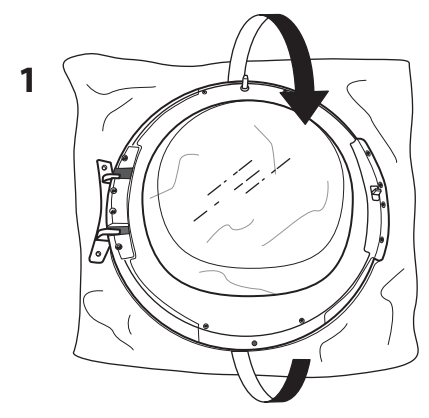

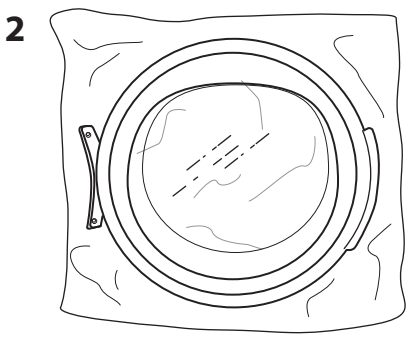

**7.** Óvatosan forgassa el az ajtókeretet az óramutató járásával megegyező irányba, és emelje le.

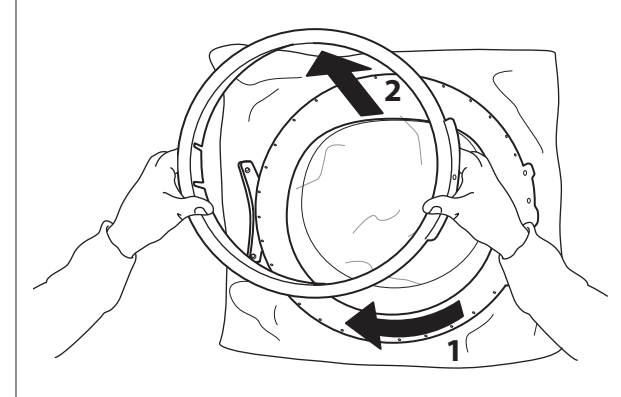

8. Fordítsa meg ismét az ajtót, és fektesse fejjel lefelé.

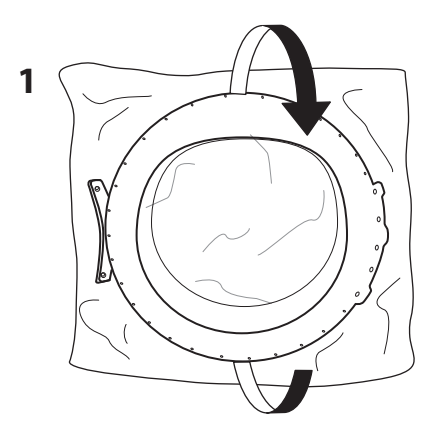

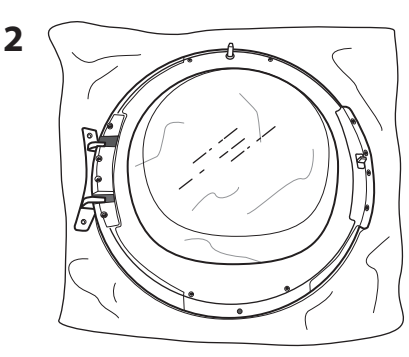

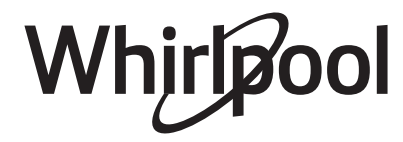

**9.** Vegye le a két oldalsó csavart. A műveletet az ajtó mindkét oldalán végezze el.

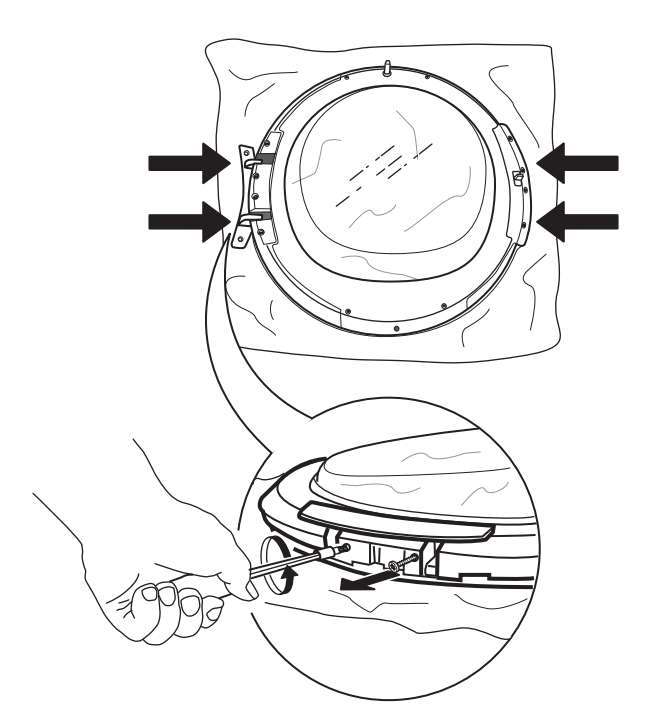

**10.** Csavarozza ki a 4 belső csavart is az ajtó mindkét oldalán.

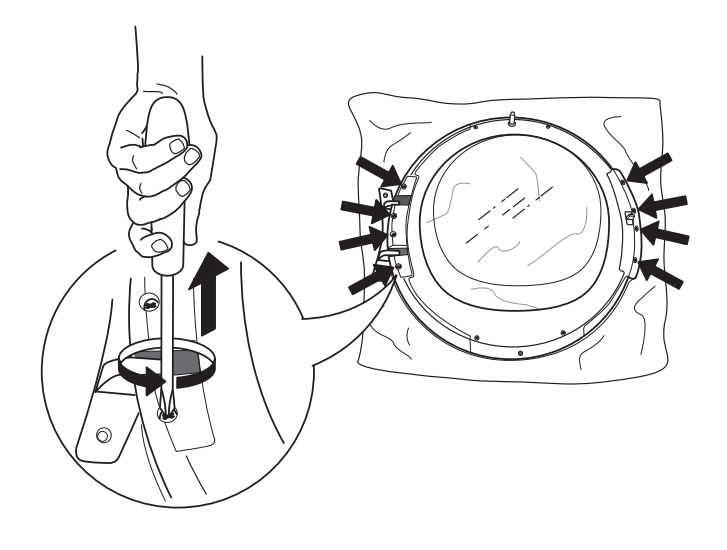

**11.** Vegye le az oldalsó paneleket az ajtó mindkét oldaláról.

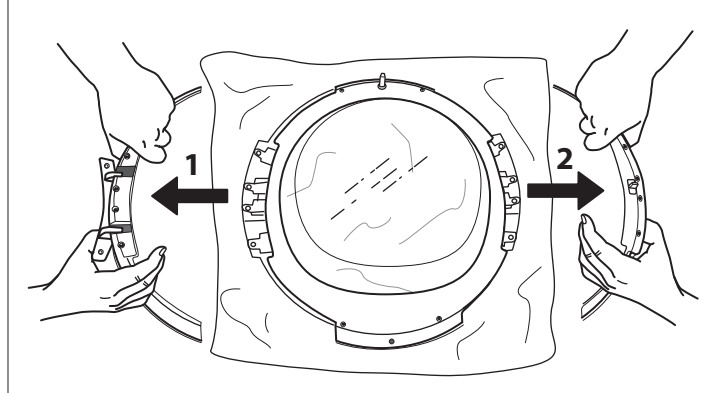

**12.** Cserélje meg az oldalsó paneleket, és helyezze őket vissza fordítva.

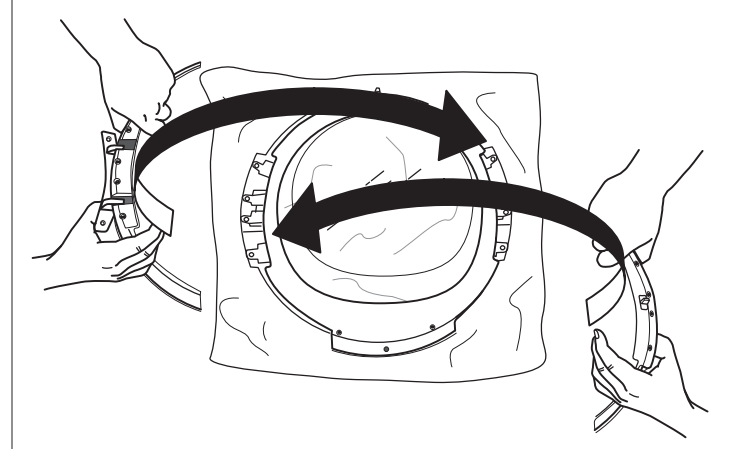

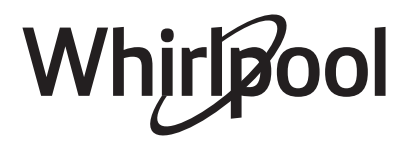

**13.** Csavarozza vissza a 2 oldalsó csavart az ajtó mindkét oldalán.

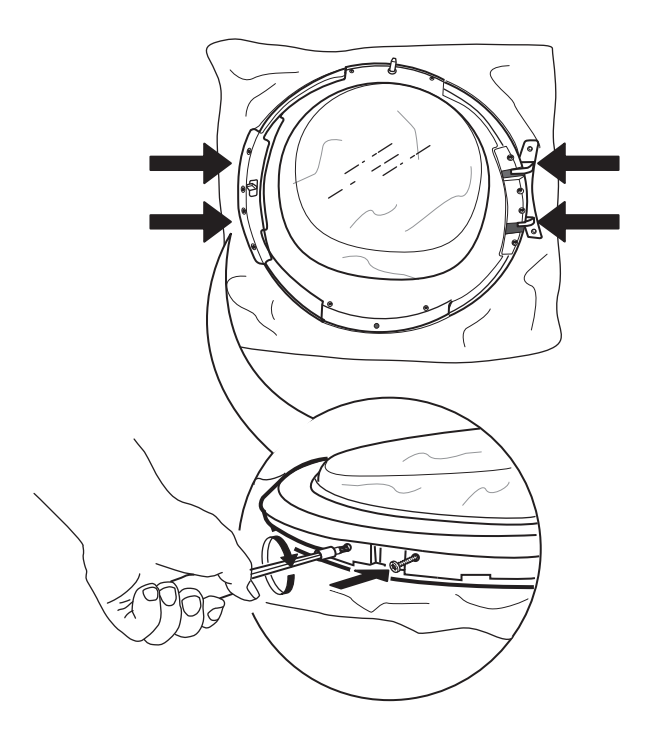

**14.** Csavarozza vissza a 4 belső csavart az ajtó mindkét oldalán.

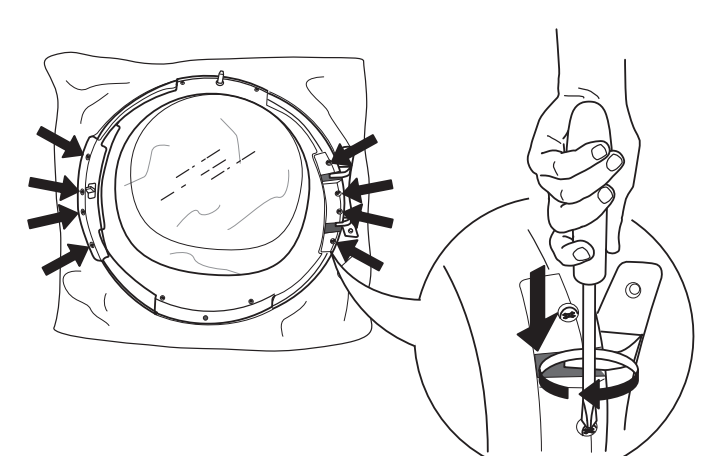

**15.** Fordítsa meg az ajtót úgy, hogy az üveges oldala legyen lefelé.

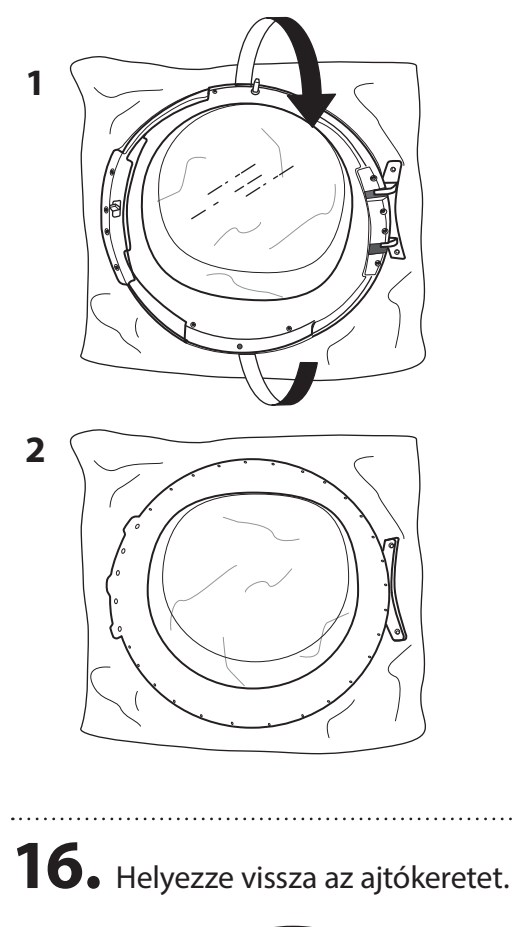

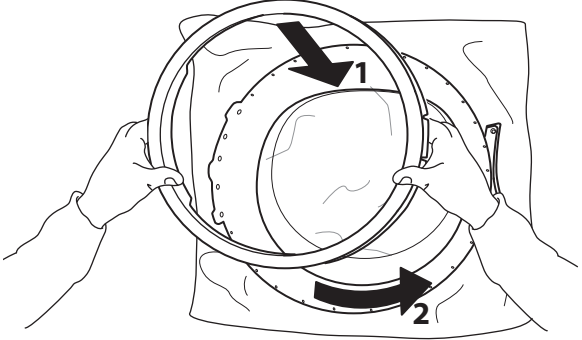

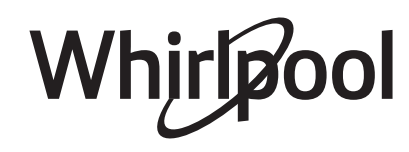

**17.** Fordítsa meg ismét az ajtót, és fektesse fejjel lefelé. Csavarozza vissza az alsó csavart.

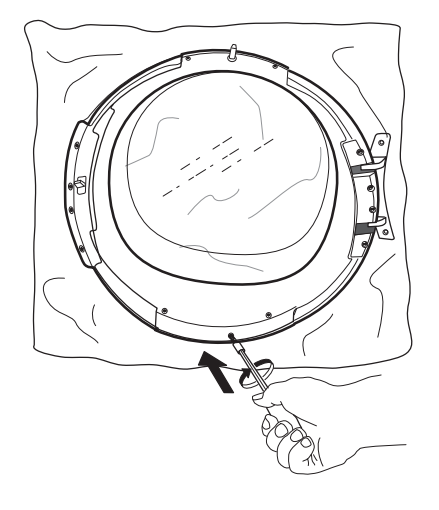

**18.** Illessze az ajtózárat az ajtórögzítés jobb oldalára. Nyomja be teljesen a furatba, és mozgassa egy kicsit lefele, amíg az ajtó zárrendszerén lévő kis pöcök a helyére nem pattan.

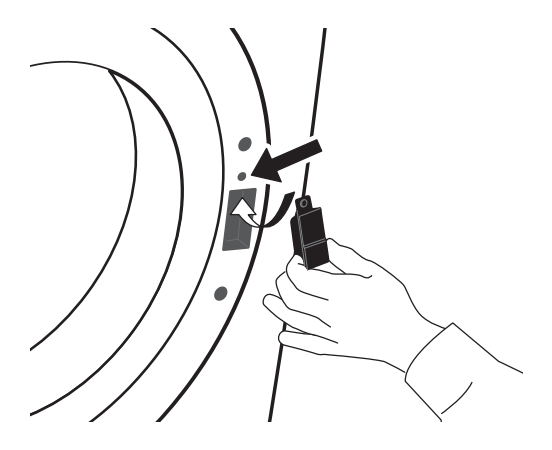

**19.** Csavarozza be az ajtónyílás jobb oldalán levő zár feletti és alatti két csavart.

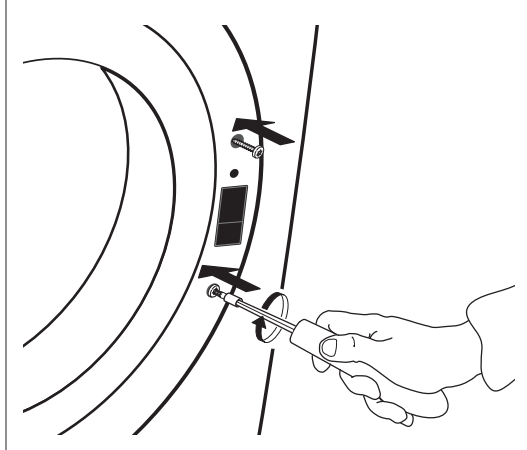

**20.** Rögzítse az ajtót az ajtónyílás bal oldalára két csavarral.

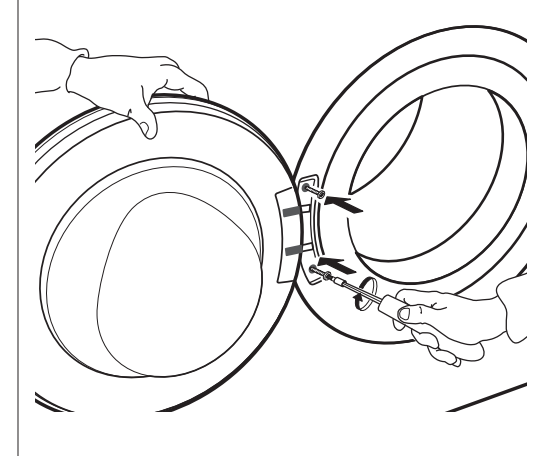

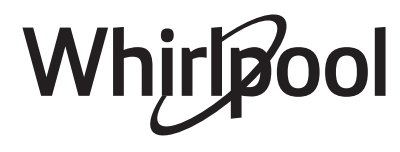

# HIBAELHÁRÍTÁSI ÚTMUTATÓ ÉS VEVŐSZOLGÁLAT

A szárítógép sokféle automatikus biztonsági funkcióval van ellátva. Ezek lehetővé teszik a hibák időben történő észlelését, és a biztonsági rendszer ennek megfelelően lép működésbe. Gyakran olyan apró hibákról van szó, amelyek néhány percen belül megoldhatók.

| Probléma                                                               | Lehetséges ok                                           | Megoldás                                                                                                    |
|------------------------------------------------------------------------|---------------------------------------------------------|----------------------------------------------------------------------------------------------------|
| A SZÁRÍTÁS TÚL HOSSZÚ<br>IDEIG TART/A RUHA NEM LESZ<br>TELJESEN SZÁRAZ | Nem az adott ruhához optimális<br>programot választotta | <ul> <li>Válassza az adott ruhához<br/>optimális programot, lásd:<br/>PROGRAMOK rész</li> </ul>                                                                                                    |
|                                                                        | Eltömődött az ajtó melletti vagy<br>az alsó szűrő       | <ul> <li>Tisztítsa ki a szűrőket a<br/>KEZELÉS ÉS KARBANTARTÁS<br/>részben leírtak alapján</li> </ul>                                                                                                    |
|                                                                        | A ruhák túl nedvesek                                    | <ul> <li>Győződjön meg róla, hogy a<br/>ruhákat szárítás előtt (mosáskor)<br/>a legnagyobb sebességgel<br/>centrifugálta. Ha a ruhákat 800<br/>fordulat/perc alatti sebességgel<br/>centrifugálta, a víztartály<br/>megtelhet a szárítási program<br/>közben.</li> </ul> |
|                                                                        | A környezeti hőmérséklet túl<br>magas                   | <ul> <li>Az ideális környezeti<br/>hőmérséklet 15 és 20 °C<br/>között van. Ha a környezeti<br/>hőmérséklet ennél magasabb,<br/>szellőztesse ki a helyiséget.</li> </ul>                                                                                                  |
| A KÉSZÜLÉK A <i>START/SZÜNET</i><br>GOMB MEGNYOMÁSÁRA SEM<br>INDUL EL  | Az ajtó nincs megfelelően<br>becsukva                   | <ul> <li>Csukja be az ajtót és nyomja<br/>befelé, amíg kattanást nem hall</li> </ul>                                                                                                    |
|                                                                        | A gombzár aktiválva van                                 | <ul> <li>Tartsa lenyomva a kulcs<br/>gombot, amíg a kijelző nem<br/>jelzi, hogy a gombzár kikapcsolt.</li> </ul>                                                                                                    |

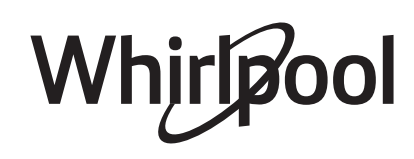

| L |   |   |  |
|---|---|---|--|
| Г | 1 | U |  |

| Probléma                         | Lehetséges ok                                                | Megoldás                                                                                                    |
|----------------------------------|--------------------------------------------------------------|----------------------------------------------------------------------------------------------------|
| VÍZCSEPPEK A SZÁRÍTÓGÉP<br>ALATT | Az alsó szűrő nincs pontosan a<br>helyén                     | <ul> <li>Ellenőrizze az alsó szűrő<br/>helyzetét, és győződjön<br/>meg róla, hogy az pontosan<br/>illeszkedik a rekeszbe.</li> </ul>                         |
|                                  | Szöszök az alsó szűrőben vagy az<br>ajtózáron                | <ul> <li>Távolítsa el a szöszöket<br/>az alsó szűrő és az ajtózár<br/>szigeteléseiről.</li> </ul>                                                            |
|                                  | A víztartály nincs pontosan a<br>helyén                      | <ul> <li>Tolja befelé a víztartályt, és<br/>ellenőrizze, hogy az tökéletesen<br/>illeszkedik a rekeszbe.</li> </ul>                                          |
|                                  | A közvetlen leeresztő csatlakozás<br>nem működik megfelelően | <ul> <li>Ellenőrizze a leeresztő<br/>csatlakozást, és győződjön meg<br/>róla, hogy le tud rajta folyni a<br/>víz.</li> </ul>                                 |
|                                  | A szárító nem vízszintes                                     | <ul> <li>Ellenőrizze a szárító helyzetét<br/>egy vízmértékkel; szükség<br/>esetén állítsa be a lábakat.<br/>(lásd ÜZEMBE HELYEZÉSI<br/>ÚTMUTATÓ).</li> </ul> |

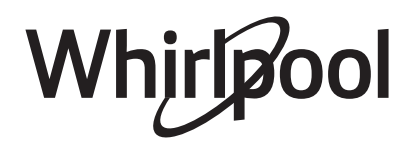

## HIBAJELZÉSEK ÉS ÜZENETEK

Ellenőrizze, hogy

- a víztartályt minden program után kiürítette-e,
- az ajtónál levő szűrőt minden program után kitisztította-e,
- az alsó szűrőt minden ötödik program után kitisztította-e

| Hibajelzés | A kijelzőn látható<br>üzenet | Lehetséges ok                               | Megoldás                                                                                                    |
|------------|------------------------------|---------------------------------------------|----------------------------------------------------------------------------------------------------|
|            | VÍZTARTÁLY<br>MEGTELT        | A víztartály lehet, hogy                    |                                                                                                    |
|            |                              | <ul> <li>tele van vízzel</li> </ul>         | <ul> <li>Ürítse ki a tartályt, és győződjön<br/>meg róla, hogy megfelelően<br/>helyezte vissza.</li> </ul>                                                             |
|            |                              | <ul> <li>nincs pontosan a helyén</li> </ul> | <ul> <li>Tolja befelé a víztartályt, és<br/>ellenőrizze, hogy az tökéletesen<br/>illeszkedik a rekeszbe.</li> </ul>                                                    |
|            | TISZTÍTSA<br>KI AZ ALSÓ      | Az alsó szűrő lehet, hogy                   |                                                                                                    |
|            | SZUROT                       | <ul> <li>eltömődött a szöszöktől</li> </ul> | <ul> <li>Tisztítsa ki az alsó szűrőt,<br/>és győződjön meg róla, hogy<br/>megfelelően helyezte vissza</li> </ul>                                                       |
| Ŵ          |                              | <ul> <li>nincs pontosan a helyén</li> </ul> | <ul> <li>Tolja befelé az alsó szűrőt,<br/>és fordítsa a tartókarokat<br/>függőleges irányba, így rögzítve<br/>a szűrőt a rekeszben. Zárja be a<br/>fedelét.</li> </ul> |
|            | TISZTÍTSA KI                 | Az ajtónál levő szűrő lehet, hogy           |                                                                                                    |
|            | AZ<br>AJTÓSZŰRŐT             | <ul> <li>eltömődött a szöszöktől</li> </ul> | <ul> <li>Vegye ki és tisztítsa ki. Tegye<br/>vissza és ellenőrizze, hogy<br/>tökéletesen illeszkedik a rekeszbe.</li> </ul>                                            |
|            |                              | <ul> <li>nincs pontosan a helyén</li> </ul> | <ul> <li>Ellenőrizze az ajtónál levő<br/>szűrő helyzetét. Ellenőrizze, hogy<br/>pontosan illeszkedik-e a helyére.</li> </ul>                                           |

A víztartály kiürítését és a szűrők tisztítását a KEZELÉS ÉS KARBANTARTÁS részben leírtak alapján végezze.

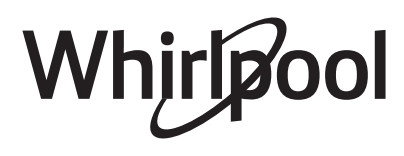

Az alábbiakban a lehetséges hibák okait és megoldásait foglaljuk össze. Ha egy hiba az alábbi utasítások elvégzése után is fennáll, nyomja be a Be/Ki gombot legalább három másodperc hosszan. Ha a hiba továbbra is fennáll, kapcsolja ki és húzza ki a hálózatból a készüléket, és hívja a vevőszolgálatot.

| Hibajelzés | A kijelzőn látható<br>üzenet | Lehetséges ok   | Megoldás                                                                                                    |
|------------|------------------------------|-----------------|----------------------------------------------------------------------------------------------------|
| Ń          | F01-F04                      | Hibás alkatrész | Tartsa lenyomva a Be/Ki gombot<br>legalább 3 másodpercig.                                                                                                    |
|            | F05-F09                      | Hibás alkatrész | Kapcsolja ki a szárítógépet, és<br>húzza ki a hálózati csatlakozót.<br><b>Azonnal nyissa ki az ajtót, és<br/>vegye ki a ruhákat, hogy azok<br/>gyorsan megszáradjanak.</b><br>Ellenőrizze, hogy a környezeti<br>hőmérséklet 5 °C és 35 °C közé<br>esik-e. Várjon nagyjából egy órát.<br>Csatlakoztassa a szárítógépet,<br>tegye be a ruhákat, és indítsa újra<br>a programot.<br>Ha a meghibásodás továbbra is<br>fennáll, hívja a vevőszolgálatot. |
|            | F10-F24                      | Hibás alkatrész | Kapcsolja ki a szárítógépet, és<br>húzza ki a hálózati csatlakozót.<br>Várjon nagyjából fél órát. Dugja<br>vissza a szárító csatlakozódugóját,<br>és indítsa el a programot újra.<br>Ha a meghibásodás továbbra is<br>fennáll, hívja a vevőszolgálatot.                                                                                                    |

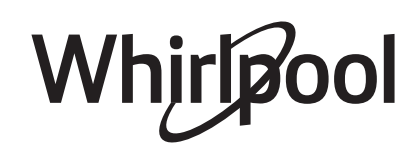

HU

## SZÁLLÍTÁS ÉS MOZGATÁS

### 🛦 VIGYÁZAT

Soha ne emelje a szárítógépet a tetejénél fogva.

**1.** Húzza ki a szárító csatlakozódugóját.

**2.** Ellenőrizze, hogy a gép ajtaja és a víztartály megfelelően be van-e zárva.

**3.** Ha a leeresztő tömlő közvetlenül a szennyvízhálózatra csatlakozik, kösse rá a tömlő végét ismét a szárítógép hátuljára (lásd Üzembe helyezési útmutató).

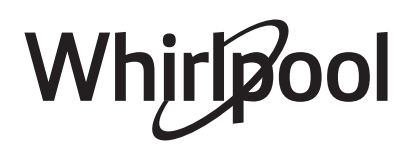

### VEVŐSZOLGÁLAT

#### MIELŐTT A VEVŐSZOLGÁLATOT HÍVNÁ

**1** Ellenőrizze, hogy a probléma megoldható-e a **HIBAELHÁRÍTÁSI ÚTMUTATÓ** részben ismertetett javaslatok segítségével.

**2.** Kapcsolja ki, majd kapcsolja be újra a készüléket, hogy lássa, fennáll-e még a hiba.

.....

#### HA A FENTI LÉPÉSEK ELVÉGZÉSE UTÁN A HIBA TOVÁBBRA IS FENNÁLL, LÉPJEN KAPCSOLATBA A LEGKÖZELEBBI VEVŐSZOLGÁLATTAL

Ha segítségre van szüksége, hívja a garanciafüzetben található telefonszámot, vagy kövesse a **www.whirlpool.eu** weboldalon megadott utasításokat

Mindig adja meg:

- a hiba rövid leírását;
- a készülék típusát és pontos modellszámát;
- a szervizszámot (a szám a készülék hátoldalán lévő adattáblán található a SERVICE felirat után).
   A szervizszám a garancialevélen is fel van tüntetve.
- az Ön pontos címét;
- az Ön telefonszámát.

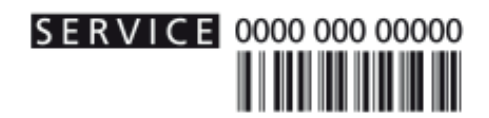

Javítás esetén a javítás megfelelő elvégzése és az eredeti pótalkatrészek használata érdekében forduljon hivatalos vevőszolgálatunkhoz.

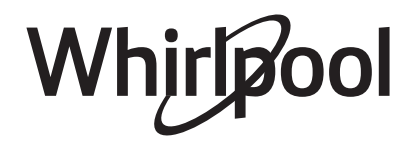

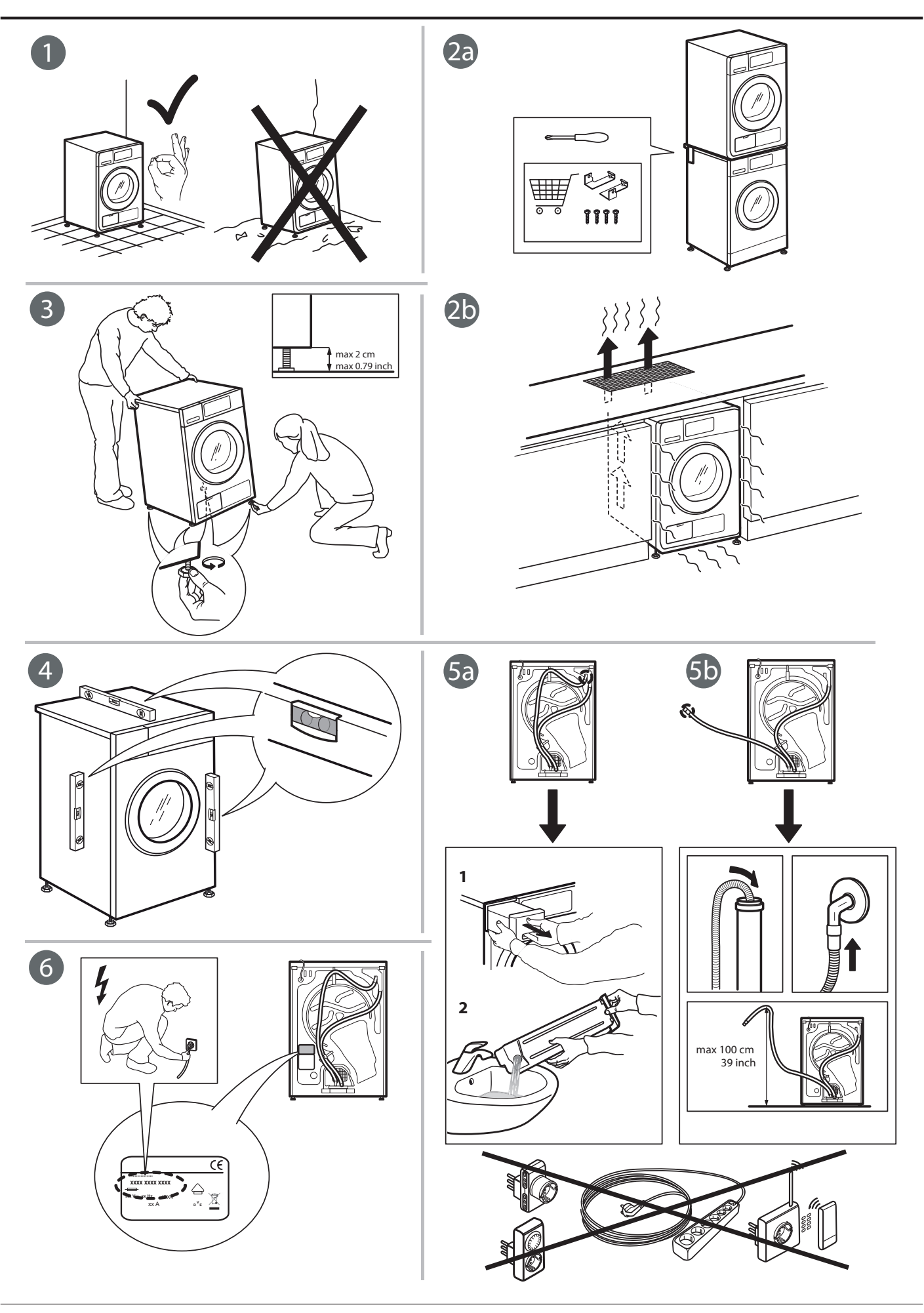

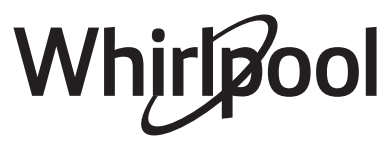

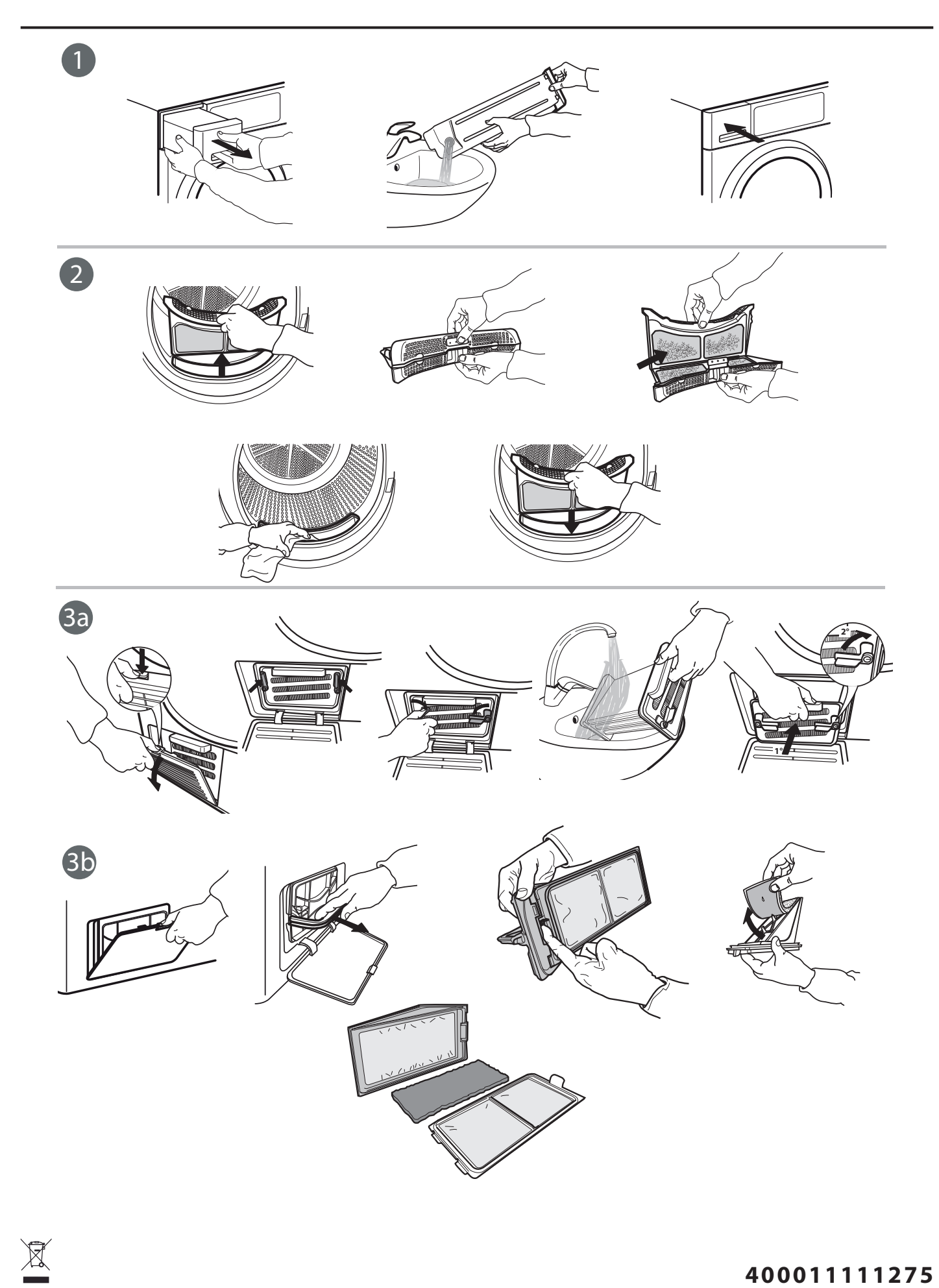

Whirlpool